## EndNote

# 進階功能

### 格式修改與疑難雜解

Nicole Ke 碩睿資訊 202210

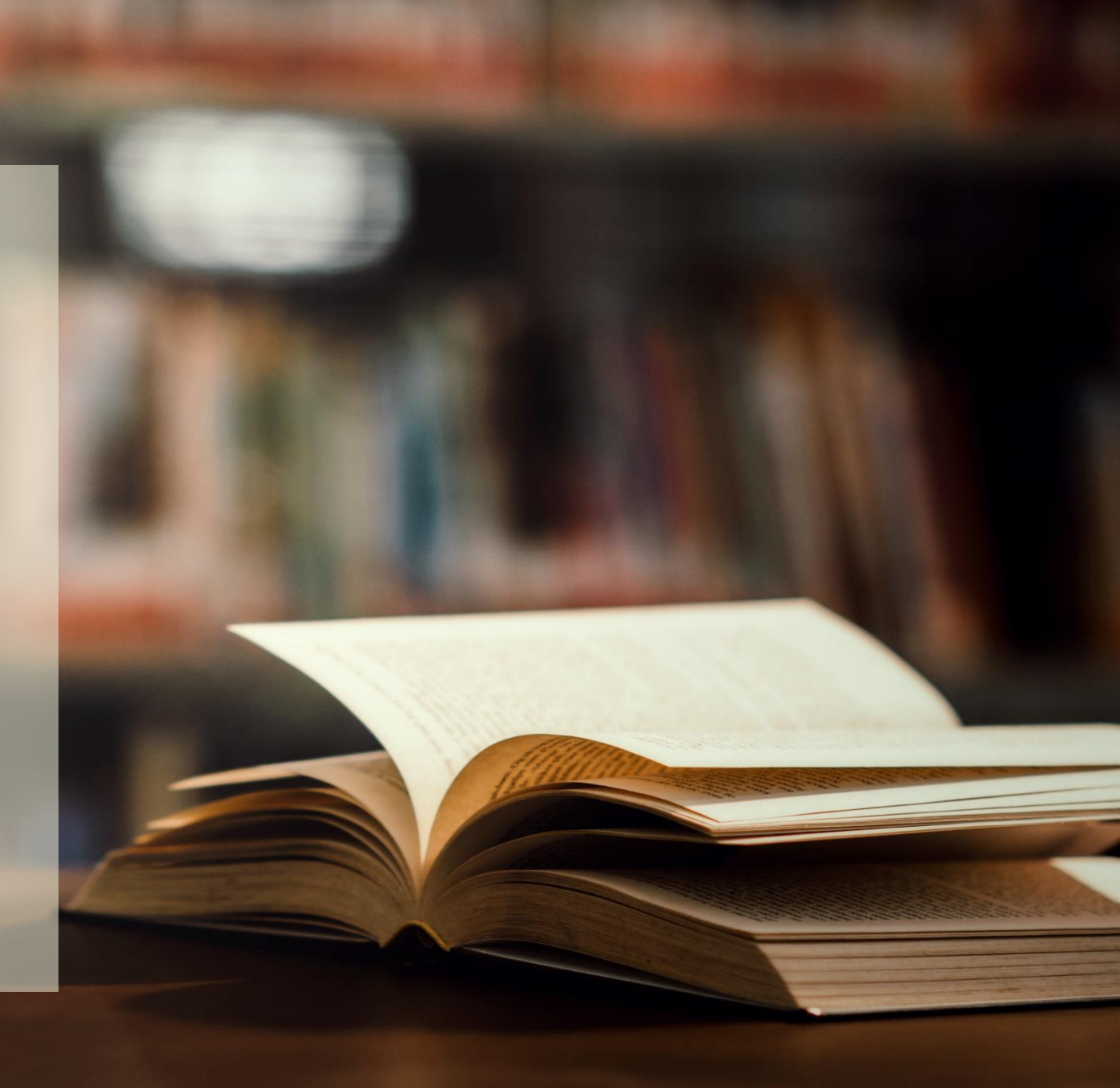

### 資料整理與

### Library管理

### 格式套用與

客制化修改

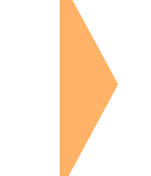

### 其他疑難

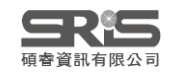

# 資料整理與LIBRARY管理

### 資料整理與 Library 管理

### 團體作者的著錄後方是要1個逗號還是2個逗號?

### 我們也有查到如果團體作者內包含逗號,則後方要加2個逗號

Last Name First Name Suffix

以逗號分隔

依每個團體作者的複雜程度 判斷,大部分以空白隔開的 團體作者後面加一個逗號即 可,加兩個也不會有問題

National Taiwan University

Bibliography 參考書目(名通常為首字母縮寫呈現)

National Taiwan University

逗號前文字為姓氏, 沒有名與後綴

第一逗號前文字為姓氏, 第二逗號前沒有名後沒有後綴

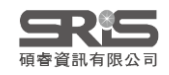

Citation 文內引文

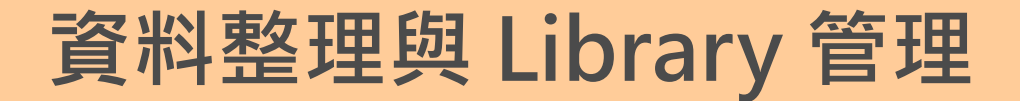

### 如何利用 EndNote 功能掌握文獻閱讀進度?

## 利用 Read/Unread Status 或 Rating 加上 Group 功能

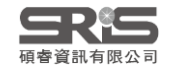

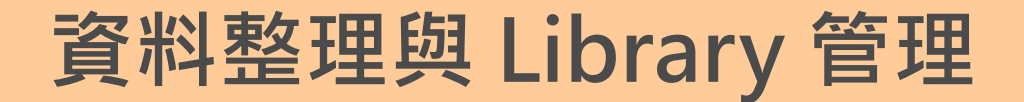

### EndNote 怎麼進行資料同步?

### EndNote Online / Web of Science帳號

Library中<sup>Sync</sup> Configuration 設定同步

一個Library只與 一個帳號同步

第一次:加總桌機與雲端兩邊文獻

第二次之後:「最後一次更新」位置的資料

EndNote Sync 同步功能 (NTU Library, 2012)

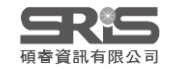

資料整理與 Library 管理

### 可以在不同電腦上

### 同步同一個 EndNote Library 嗎?

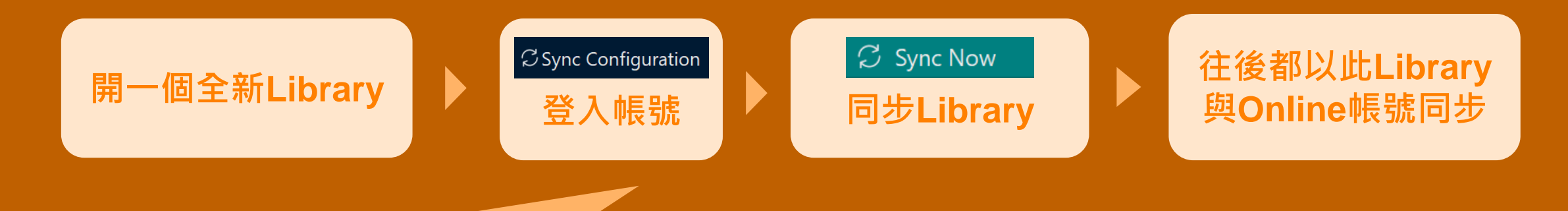

欲取消登入狀態,可到 Edit > Preferences (Win) EndNote 20 > Preferences (Mac) 點選 EndNote Defaults 即可恢復空白設定

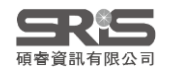

### 資料整理與 Library 管理

### PPT 中的 Reference 如何匯入正確格式?

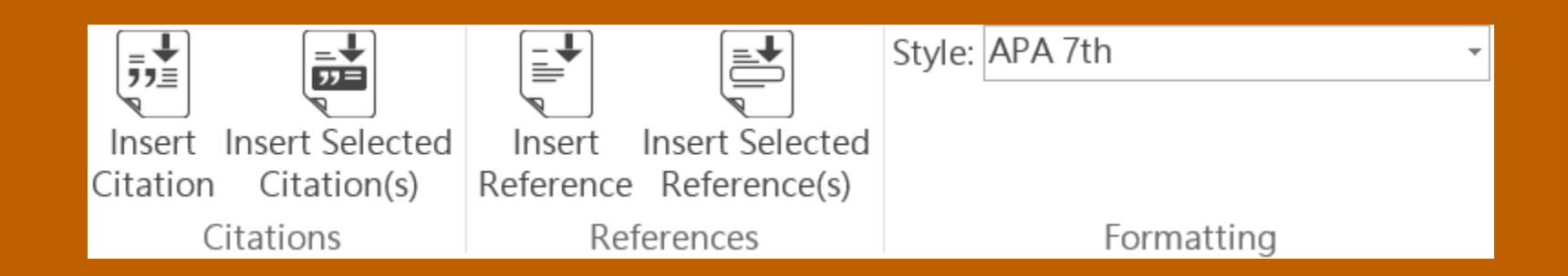

### 插入內容為純文字,非 EndNote 參數。 插入前**先選擇 Style**,再選擇插入引文或參考文獻

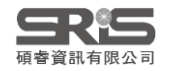

# 格式套用與客制化修改

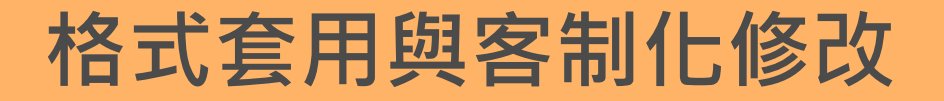

### 引用註腳格式的方法

### ※請先確認欲套用的格式**有設定註腳**※

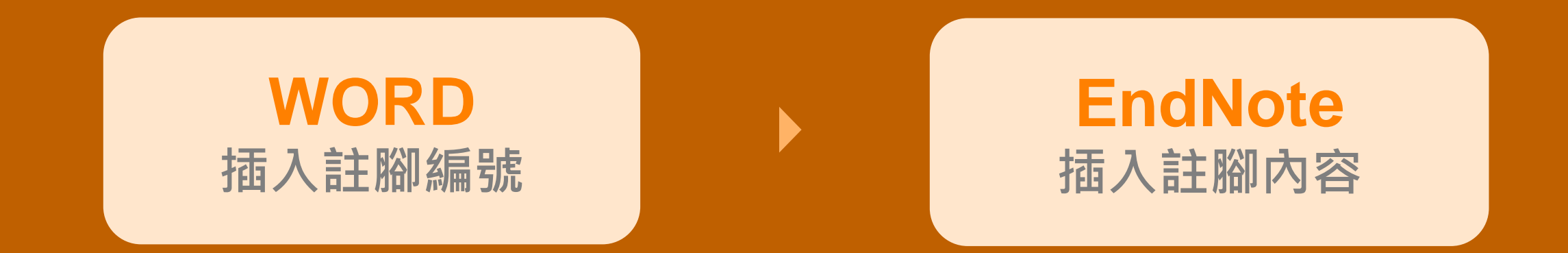

如何在Word文件的註腳中插入Endnote書目(NTU Library, 2011)

如何用 EndNote 呈現出註腳引用格式中的 "同前註" 或 "同前揭註" ? (NTU Library, 2014)

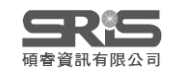

#### 在Word文件的註腳中插入EndNote書目

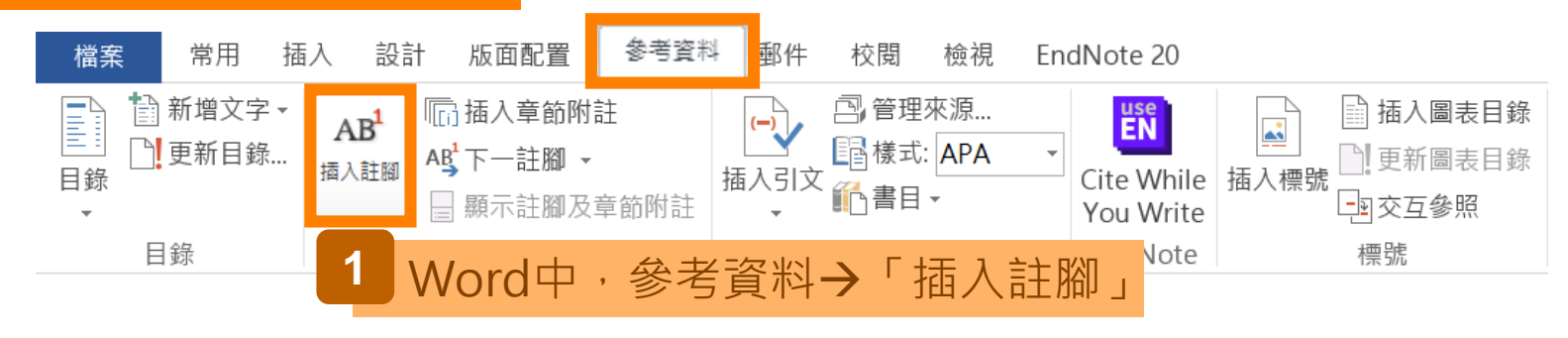

「重複」是民間敘事的重要特徵之一,在口傳敘事過渡到文本敘事的過程中,作家仍會有意無意的在作品中,反映出重複的情節或結構

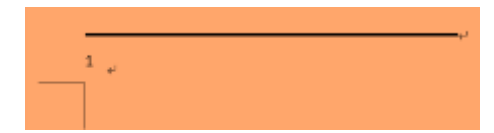

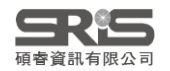

#### 在Word文件的註腳中插入EndNote書目

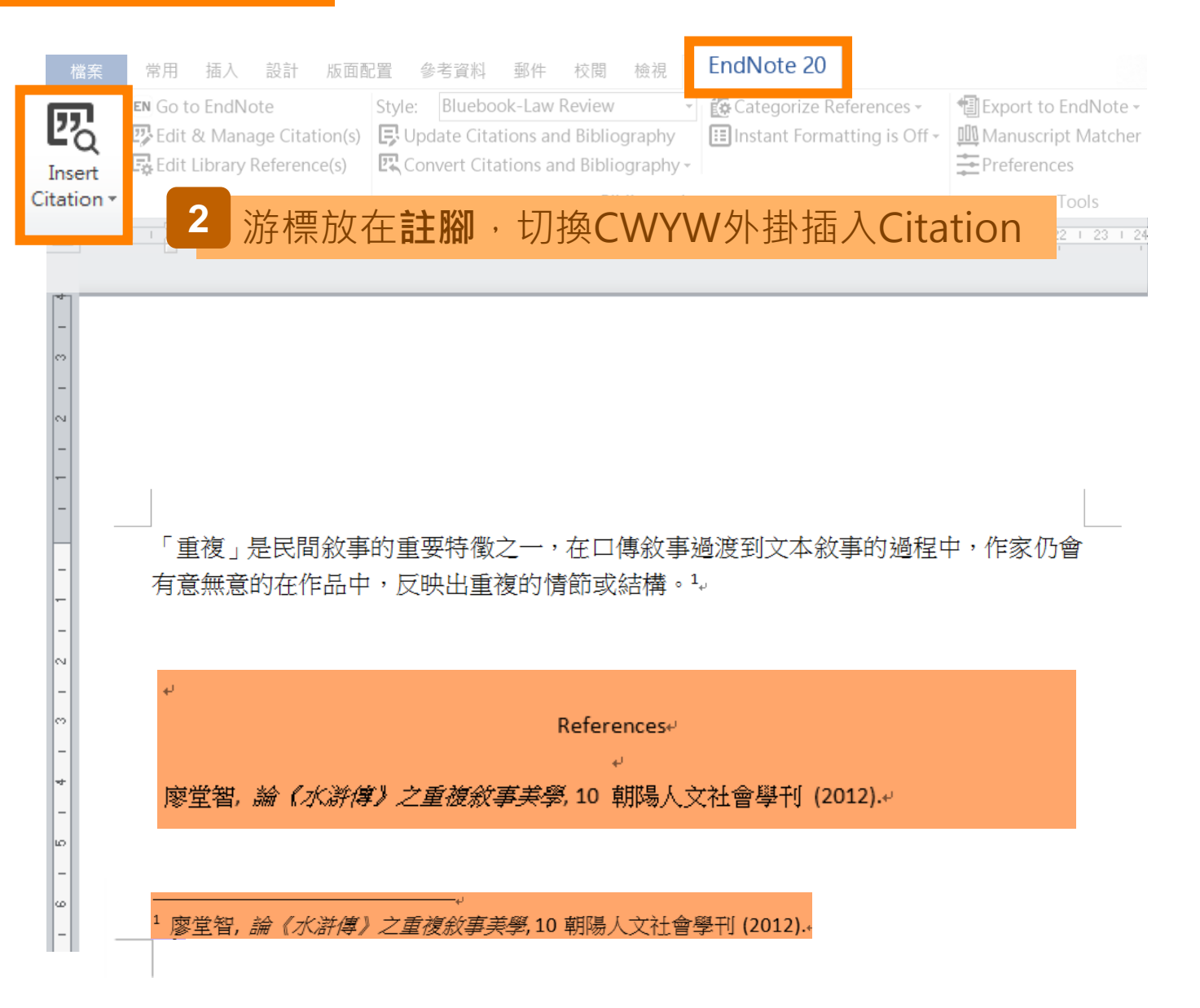

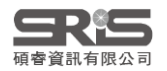

#### 在Word文件的註腳中插入EndNote書目

| 檔案      | 常用              | 插入 詞         | 設計 版面配置            | 參考資料           | 郵件 校閱                   | 檢視        | EndNote 20                   |                    |                 |             |
|---------|-----------------|--------------|--------------------|----------------|-------------------------|-----------|------------------------------|--------------------|-----------------|-------------|
| 77      | EN Co to        | EndNoto      | C+v                | e: Blueboo     | ok-Law Review           | N         | 🖌 Categoriz                  | e References -     | Export to EndN  | lote -      |
|         | 📴 Edit &        | Manage       | e Citation(s)      | Update Citat   | ions and Bibl           | iography  | 🔢 Instant Fo                 | ormatting is Off - | 🛄 Manuscript Ma | atcher      |
| Citatio | on - Ere Ealt L | library Kei  | erence(s)          | Convert Cita   | tions and Bib           | liography |                              |                    | Preferences     |             |
|         |                 |              |                    |                |                         |           |                              |                    |                 |             |
| L 2     | 1.1.1           | )若           | ·罗加人               | 51用的           | 月指定                     | 貝碼        | ・須使月                         | 月 Edit 8           | د Manag         | e Citations |
|         | <u> </u>        |              |                    |                |                         |           |                              |                    |                 |             |
| -       |                 | 7            |                    |                |                         | _         | _                            |                    | ×               |             |
| -       |                 |              | EndNote X8 Ed      | it & Manage    | Citations               |           | -                            |                    |                 |             |
| ~       |                 |              | Citation           | ^              | Count                   | Library   |                              |                    |                 |             |
| _       |                 |              | 廖堂智,論《水湯           | ¥傳》之重複敘        | 事美學 <mark>,</mark> 10 朝 | 陽人文社會     | 學刊, 99-100 <mark>(</mark> 20 | 12).               |                 |             |
|         |                 |              | ● ● 廖堂             | 智, 2012 #23@   | ₫99 1                   | 1211      |                              | Edit               | t Reference 🛛 🔻 |             |
| -       |                 |              |                    |                |                         |           |                              |                    |                 |             |
| _       |                 |              | Edit Citation      | Reference      |                         |           |                              |                    |                 |             |
| н       |                 | 複見           | Formatting:        | Default        |                         | •         |                              |                    |                 |             |
| -       | 王士              | 每辛份          | Profiv             |                |                         |           |                              |                    |                 |             |
| -       | /月息             | 加易州。         | Cutting            |                |                         |           |                              |                    |                 |             |
| -       |                 |              | Durin 00 11        | וחר            |                         |           |                              |                    |                 |             |
| 2       |                 |              | Pages: 99-1        |                |                         |           |                              |                    |                 |             |
| -       | له              |              | <u>T</u> ools -    | ]              |                         |           | ОК                           | Cancel             | Help            |             |
| ~       |                 |              | Tatala, 1 Citation | Croup 1 Citati | ion 1 Deference         | ~         |                              |                    |                 |             |
| -       |                 |              | Totals: I Citation | Group, I Citat | on, i kelerend          | e         |                              |                    |                 |             |
| 4       | 廖笃              | 堂智, 絲        | 、 <i>【水滸傳】</i> 。   | 之重複紋           | <i>事美學,</i> 10          | 朝陽人]      | 文社會學刊                        | (2012).4           |                 |             |
|         |                 |              |                    |                |                         |           |                              |                    |                 |             |
| _       |                 |              |                    |                |                         |           |                              |                    |                 |             |
| 9       |                 |              |                    | له             |                         |           |                              |                    |                 |             |
| -       | 1 廖空            | 堂智, <i>論</i> | 《水滸傳》之             | 重複敘事美          | <i>學,</i> 10 朝陽         | 人文社會      | 學刊 <mark>,99-100</mark>      | له. (2012).        |                 |             |

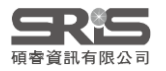

4

| 若不想在參考文獻中<br>Templates,另存格式                                                   | 呈現註腳,至書目格式內<br>後套用新格式                                                       | I修改Footnote的                                   |
|-------------------------------------------------------------------------------|-----------------------------------------------------------------------------|------------------------------------------------|
| Citation - 🕞 Edit Library Reference(s)                                        | 🖳 Convert Citations and Bibliography -                                      | Preferences                                    |
| Citations                                                                     | Bibliography                                                                | ra Tools                                       |
| ⊡ ·· Footnotes<br><mark>Templates</mark><br>Field Substitutions               | 1 5 1 6 1 7 1 8 1 9 1 10 1 11 1 12 1 13 1 14 1 1<br>' ' ' ' ' ' ' ' ' ' ' ' | 5   16   17   18   19   20   21   22   23   24 |
| ···· Repeated Citations<br>···· Author Lists                                  | Format citations in footnotes:                                              | Using footnote format 🔻                        |
| Author Name                                                                   | Include citations in bibliograp                                             | bhy                                            |
| Editor Lists<br>Editor Name<br>Title Capitalization<br>「重複」是民間敘述<br>有意無意的在作品。 | 事的重要特徵之一,在口傳敘事過渡到文<br>中,反映出重複的情節或結構。1。                                      | 文本敘事的過程中,作家仍會                                  |
| - 4J                                                                          |                                                                             | 套用新格式後即消失                                      |
| ~                                                                             | References.                                                                 |                                                |
| -<br>*    廖堂智 <i>,論《水滸</i> (<br>。<br>-                                        | ↩<br><i>傳》之重複敘事美學</i> ,10 朝陽人文社會學                                           | 年① (2012).↓                                    |
| 。<br>_ <sup>1</sup> 廖堂智 <i>,論(水滸傳</i>                                         | <br>《 <i>)之重複敘事美學</i> , 10 朝陽人文社會學刊, 99                                     | 9-100 (2012).≁'                                |

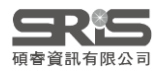

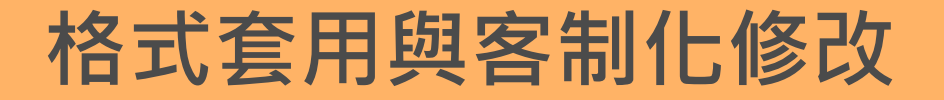

### 如何簡化 Output Style 清單?

# 利用 Style Manager 留下常用 Style Tools → Output Styles → Open Style Manager

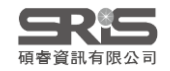

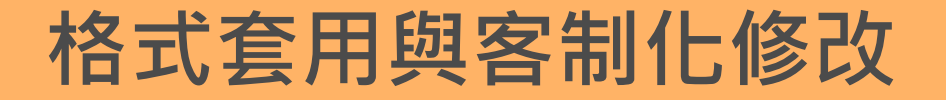

### 如何改換 EndNote Output Style?

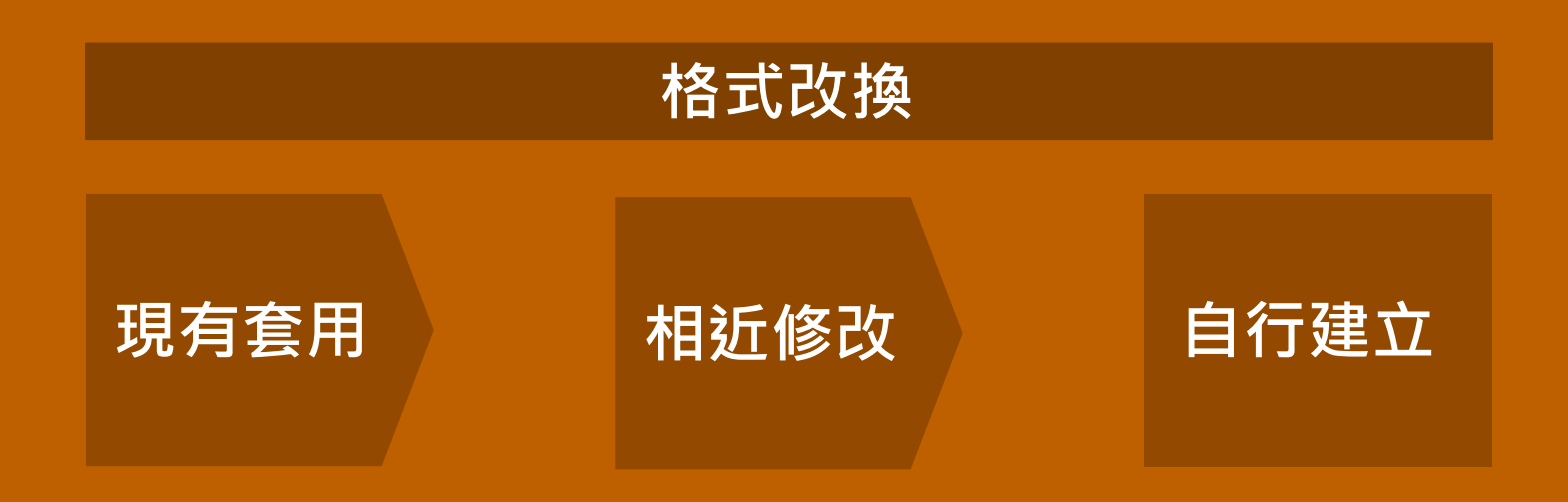

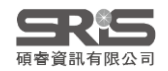

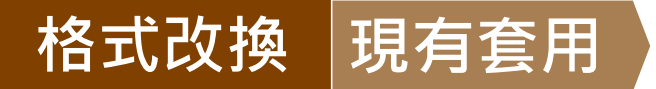

#### 取得現有格式方式

官網endnote.com
→Download
→Output Styles
或 他人修改分享的格式

| ools Window | Help                      |
|-------------|---------------------------|
| ences       | Get Technical Support     |
|             | EndNote Output Styles     |
|             | Check for Undates         |
| 1_Help →    | EndNote Output Style      |
|             | Search Knowledge Base     |
| erences     | EndNote Training Portal   |
| nces        | EndNote online            |
|             | Download EndNote Plug-ins |
| 0           | Activate EndNote          |
|             | About EndNote 20          |

#### **Output Styles**

EndNote offers more than 6,000 bibliographic styles

Download all styles

#### 2.1\_鍵入關鍵字或選擇引文樣式檢索

| Keyword        |        |   |
|----------------|--------|---|
| Citation Style |        |   |
| Any            |        | • |
| Publisher      |        |   |
| Any            |        | • |
| Reset          | Search |   |
|                |        |   |

| 1 | 2 | 3 |  | 691 | next> |
|---|---|---|--|-----|-------|
|---|---|---|--|-----|-------|

| Style or Journal Name                                      | Citation St 2.                  | 2_下載                         | <b>最新發</b> 7 | <b>行格式</b> |
|------------------------------------------------------------|---------------------------------|------------------------------|--------------|------------|
| VetRecord (Veterinary Record)                              | Superscripted<br>Number         | Veterinary<br>Medicine       | 2018-10-04   | Download   |
| Radiology                                                  | Non-<br>superscripted<br>Number | Radiology                    | 2018-10-04   | Download   |
| Radiographics                                              | Non-<br>superscripted<br>Number | Radiology                    | 2018-10-04   | Download   |
| Journal of Musculoskeletal Neuronal<br>Interactions (JMNI) | Non-<br>superscripted<br>Number | Musculoskeletal<br>Disorders | 2018-10-04   | Download   |

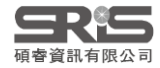

| Style or Journal Name                                      | Citation Style                  | Discipline                   | Date       |             |
|------------------------------------------------------------|---------------------------------|------------------------------|------------|-------------|
| VetRecord (Veterinary Record)                              | Superscripted                   | Veterinary                   | 2018-10-04 | Download    |
|                                                            | Number                          | Medicine                     | 3_黑        | b按Download鍵 |
| Radiology                                                  | Non-<br>superscripted<br>Number | Radiology                    | 2018-10-04 | Download    |
| Radiographics                                              | Non-<br>superscripted<br>Number | Radiology                    | 2018-10-04 | Download    |
| Journal of Musculoskeletal Neuronal<br>Interactions (JMNI) | Non-<br>superscripted<br>Number | Musculoskeletal<br>Disorders | 2018-10-04 | Download    |
| 4_得到格式名.ens 檔案,<br>左鍵點按兩下打開Style                           |                                 |                              |            |             |
| 📱 Veterinary Record.ens \land                              |                                 |                              |            |             |

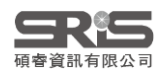

### 格式改換現有套用

| File Edit Tools Window               | / Help            |                                        |               |
|--------------------------------------|-------------------|----------------------------------------|---------------|
| New<br>Open Library                  | Ctrl+0            | Save As ?                              | ×             |
| Open Shared Library C<br>Open Recent | trtl+Shift+O<br>▶ | Style name: Veterinary Record C        | iave<br>ancel |
| 5_File→ Save as儲存檔案                  | Ctrl+W            | 6_預設會在原檔名後面加上copy,手動刪除即可               |               |
| Save As                              |                   |                                        |               |
| Save a Copy<br>Revert Style          |                   |                                        |               |
| Print<br>Print Setup                 | Ctrl+P            |                                        |               |
| Exit                                 | Ctrl+Q            |                                        |               |
| Sort Order<br>Bibliography           | (                 | C:\Users\user\Documents\EndNote\Styles |               |
| Templates                            |                   | 📙 ▶ 媒體櫃 ▶ 文件 ▶ EndNote ▶ Styl          | es            |
| Field Substitutions<br>Layout        |                   | 7_預設儲存於此路徑,<br>故直接將下載的檔案放置於此路徑下也可儲存Sty | /le           |

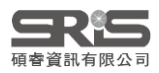

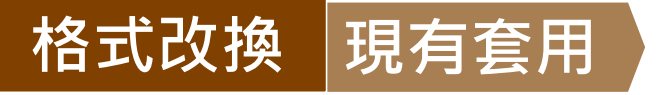

#### 8\_先在 Library 中以 Select Another Style 選取[Choose]新儲存格式, 在 Word 中可直接出現在 Style 預設清單當中供選取

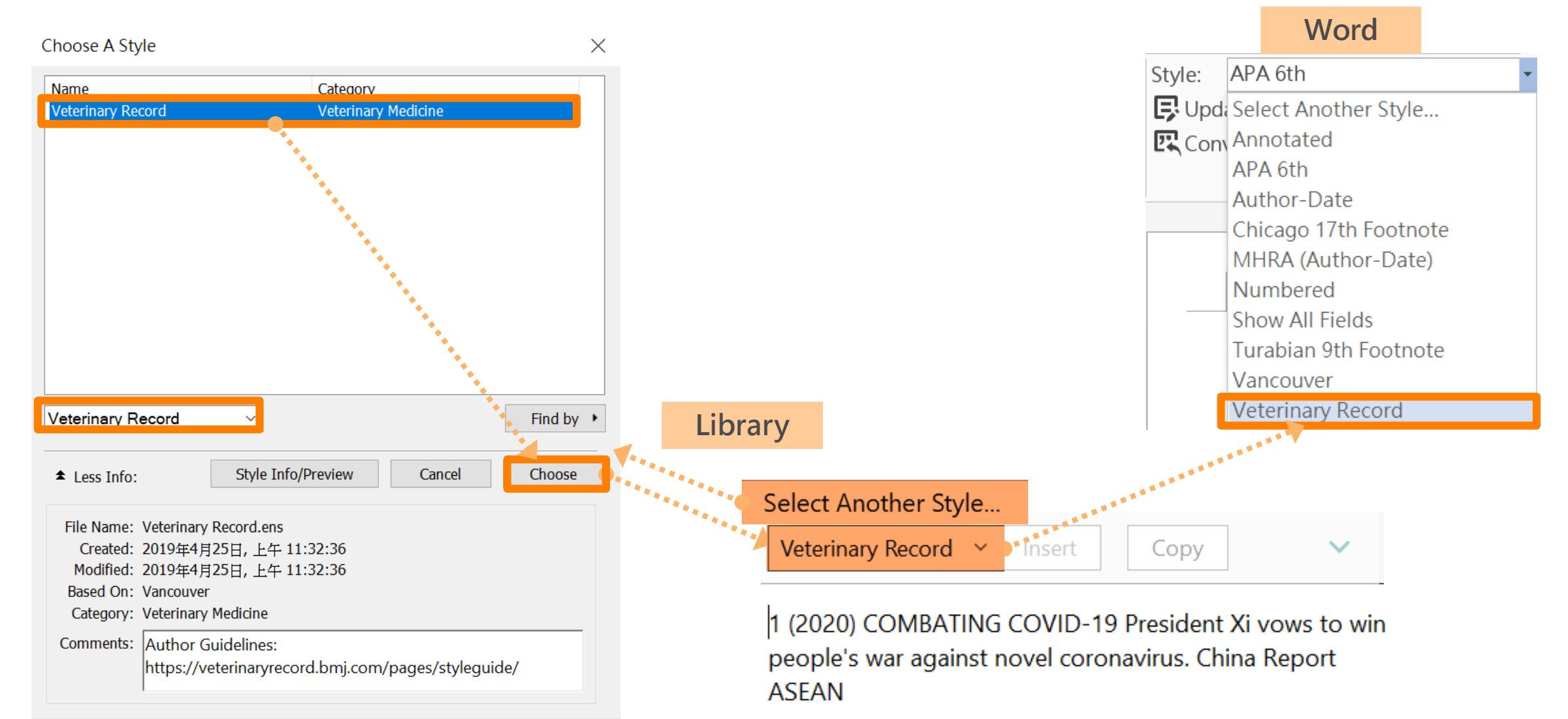

Showing 1 of 7011 output styles.

33

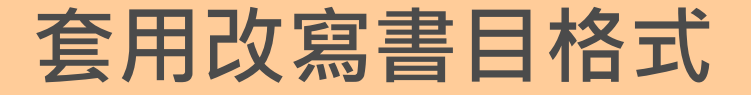

### 要如何套用中文格式?

### 以APA 7th 中文版為例

如何在EndNote安裝APA第7版Output Style? (NTU Library, 2021)

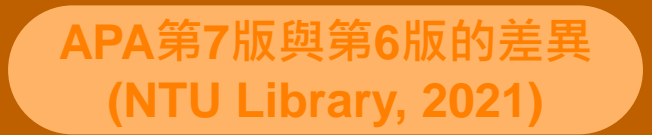

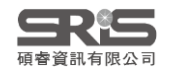

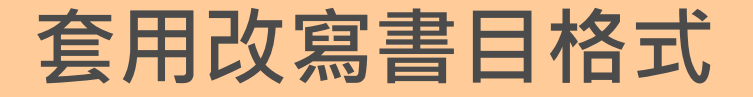

### 如何找到與目標相近的格式進行修改?

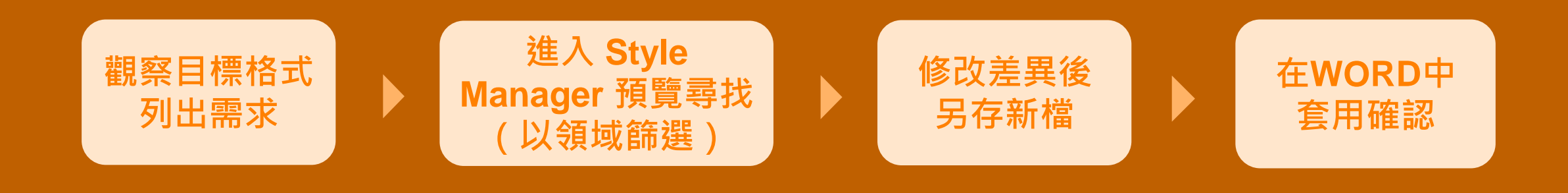

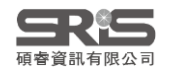

| ile Edit References Groups | Library Tools Window Help               |                                                                                                    |                       |                                          |
|----------------------------|-----------------------------------------|----------------------------------------------------------------------------------------------------|-----------------------|------------------------------------------|
|                            | Install EndNote Click Browser Extension | ŀ                                                                                                    |                       |                                          |
|                            | Output Styles                           | •                                                                                                    | New Style             |                                          |
|                            | Import Filters                          | Image: A start of the start of the start | Edit "APA 7th"        | 是近羿取的雨拜柊式                                |
|                            | Connection Files                        | •                                                                                                    | Edit "Annotated"      | 取212041111111111111111111111111111111111 |
|                            | Cite While You Write [CWYW]             |                                                                                                    | Open Style Manager    | 所有格式清單與預覽                                |
|                            | Subject Bibliography                    |                                                                                                    | Annotated             |                                          |
|                            | Show Connection Status                  |                                                                                                    | APA 6th               |                                          |
|                            | Online Search                           | ~                                                                                                    | APA 7th               |                                          |
|                            |                                         |                                                                                                    | Chicago 17th Footnote |                                          |
|                            |                                         |                                                                                                    | IEEE                  |                                          |
|                            |                                         |                                                                                                    | Numbered              |                                          |
|                            |                                         |                                                                                                    | Show All Fields       |                                          |
|                            |                                         |                                                                                                    | Vancouver             |                                          |

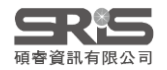

### 格式改換相近修改

| File Edit Tools Window Help         Name       Category         APA 6th T       可點選排序尋找所屬領域         APA 6th T       Psychology, multi-disciplinary         APA 6th T1       Psychology, Multi-disciplinary         APA 6th T1       Psychology, Multi-disciplinary         APA 6th T1       Psychology, Multi-disciplinary         APA 6th -Annotated       Psychology         APA 6th -Annotated       Psychology         APA 7th       Psychology, Multi-disciplinary         APA 7th       Psychology         APA 7th       Psychology         APA 6th 7th -Annotated       Psychology         APA 7th       Psychology, Multi-disciplinary         APA 7th       Psychology         App Animal Behaviour Sci       Zoology         Applied Catalysis B       Chemistry         Archives Gen Psych       Medicine         Archives Toxicology       Virology         Archives Toxicology       Virology         Archives Toxicology       Virology         Archives Toxicology       Virology         Archives Toxicology       Style Info/Preview         Edit <b>ž</b> A Aft Ath.ans         Create:       2002mitilzatin Manual of the American Psychological Association (APA) <t< th=""><th>EndNote Styles</th><th></th><th></th><th></th><th></th></t<> | EndNote Styles                                                                                                    |                                                                                                    |                                                                                         |                          |          |
|----------------------------------------------------------------------------------------------------|----------------------------------------------------------------------------------------------------|----------------------------------------------------------------------------------------------------|-----------------------------------------------------------------------------------------|--------------------------|----------|
| Name       Category         APA 6th S       可點選排序尋找所屬領域         APA 6th T1       Psychology, Multi-disciplinary         APA 6th T1       Psychology, Multi-disciplinary         APA 6th T1       Psychology, Multi-disciplinary         APA 6th T1       Psychology, Multi-disciplinary         APA 6th-Annotated       Psychology         APA 6th-Annotated       Psychology, Multi-disciplinary         APA 7th-Annotated       Psychology, Multi-disciplinary         APA A 6th 70.022       心理學、跨學科領域常用格式         App Animal Behaviour Sci       Zoology         App Animal Behaviour Sci       Zoology         App Animal Behaviour Sci       Zoology         App Arthives Toxicology       Physics         Archives Gen Psych       Medicine         Archives Virology       Virology         Arthritis Research Ther       Rheumatology         Assoc Comp Mach Proc(ACM)       Information Science         Actioner       Style Info/Preview       Edit         Øthefield Name       APA 7th-ens         Created:       2020410fJ28El, TF+ 03:39:41         Modified:       2020410fJ28El, TF+ 03:39:41         Modified:       2020410fJ28El, TF+ 03:39:41         Based On:       Publication Manual of the American Psycholo                          | File Edit Tools \                                                                                                    | Window Help                                                                                                    |                                                                                         |                          |          |
| Get More on the web       Mark All       Onimark All       Find by         「切換格式說明與格式預覽       Style Info/Preview       Edit       進入格式編輯         File Name:       APA 7th.ens       Created:       2020年10月28日, 下午 03:39:41         Modified:       2020年10月28日, 下午 03:39:41       Based On:       Publication Manual of the American Psychological Association (APA)         Category:       Psychology, Multi-disciplinary       Comments:       This output style is based on the Publication                                                                                                    | Name         APA 6th S         APA 6th T         APA 6th T1         APA 6th_1         APA 6th-full name         APA 6th-full name         APA 7th-Annotated         APA 7th-Annotated         APA 7th-Annotated         APA 7th-Annotated         APA 7th-Annotated         APA 7th-Annotated         APA 6th-full name         APA 7th-Annotated         APA 7th-Annotated         APA 7th-Annotated         APA 7th-Annotated         APA 6th-full name         APA 7th-Annotated         APA 7th-Annotated         APA 7th-Annotated         APA 7th-Annotated         App Animal Behavior         App Phys Letters         Applied Catalysis B         Archives Gen Psych         Archives Virology         Arthritis Research Th         Assoc Comp Mach Product Product Produc | Category<br>可點選排序尋找<br>Psychology,<br>Psychology,<br>Psychology<br>Psychology<br>Physics<br>Chemistry<br>Medicine<br>Pharmacology<br>Virology<br>Information<br>A-to | <mark>所屬領域</mark><br>Multi-disciplinary<br>Multi-disciplinary<br>Sychology, Mu<br>等學科領域 | ulti-disciplina<br>或常用格式 | ary<br>t |
| File Name: APA 7th.ens<br>Created: 2020年10月28日, 下午 03:39:41<br>Modified: 2020年10月28日, 下午 03:39:41<br>Based On: Publication Manual of the American Psychological Association (APA)<br>Category: Psychology, Multi-disciplinary<br>Comments: This output style is based on the Publication                                                                                                    | 切換格式說明與相                                                                                                    | Ket Main And Style I                                                                                                    | nfo/Preview                                                                             | Edit                     | 進入格式編輯   |
| Manual of the American Psycholocial                                                                                                    | File Name: APA 7th.<br>Created: 2020年10<br>Modified: 2020年10<br>Based On: Publicatio<br>Category: Psycholog<br>Comments: This ou<br>Manua                                                                                                    | ens<br>0月28日, 下午 03:39:41<br>0月28日, 下午 03:39:41<br>on Manual of the American Psy<br>gy, Multi-disciplinary<br>utput style is based on<br>al of the American Psyce                                                                                                    | chological Associa<br>the Publicatic                                                    | ation (APA)              |          |

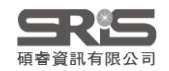

#### 相近修改 格式改換

Plain Font

About this Style

Page Numbers

Journal Names Sections

> Author Lists Author Name

Numbering Sort Order Bibliography Templates Field Substitutions

Layout

- Footnotes

Sort Order Categories Author Lists Author Name Editor Lists Editor Name Title Capitalization

Templates

Author Lists

Figures & Tables

Figures

Tables

Author Name Editor Lists Editor Name

Field Substitutions Repeated Citations

Title Capitalization

Separation & Punctuation

Ambiguous Citations

- Citations Templates

Punctuation Anonymous Works

#### **B** I <u>U</u> **P** $A^{1}$ $A_{1}$ $\Sigma$ $A_{BC}$ $\equiv$ $\equiv$ Plain Size

#### APA 7th File Name:

Full Name:

Based on:

Category:

Publisher:

URL:

Created:

Publication Manual of the American Psychological Association (APA) 7th edition

Psychology, Multi-disciplinary

American Psychological Association (APA)

Output Style 介紹

(NTU Library, 2010) dd or remo

https://apastyle.apa.org/

2020年10月28日, 下午 03:39:41

### 修改書目格式功能詳述

#### Web Page reference type:

For references requiring a Year and Date, enter the corresponding date for the Year field in the Last Update Date field using the format Month, Year. Enter the full Retrieval date into the Access Date field using the format Month Day, Year.

Retrieval dates:

cha

m

Inee

The retrieval date is now only needed for sources that are designed to change or reflect information that r sources t

te will pri

EndNote Output Style修改教學 **(NTU Library, 2010)** 

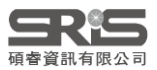

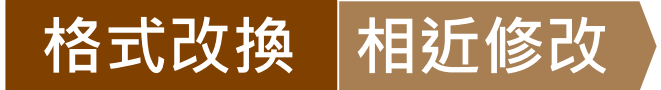

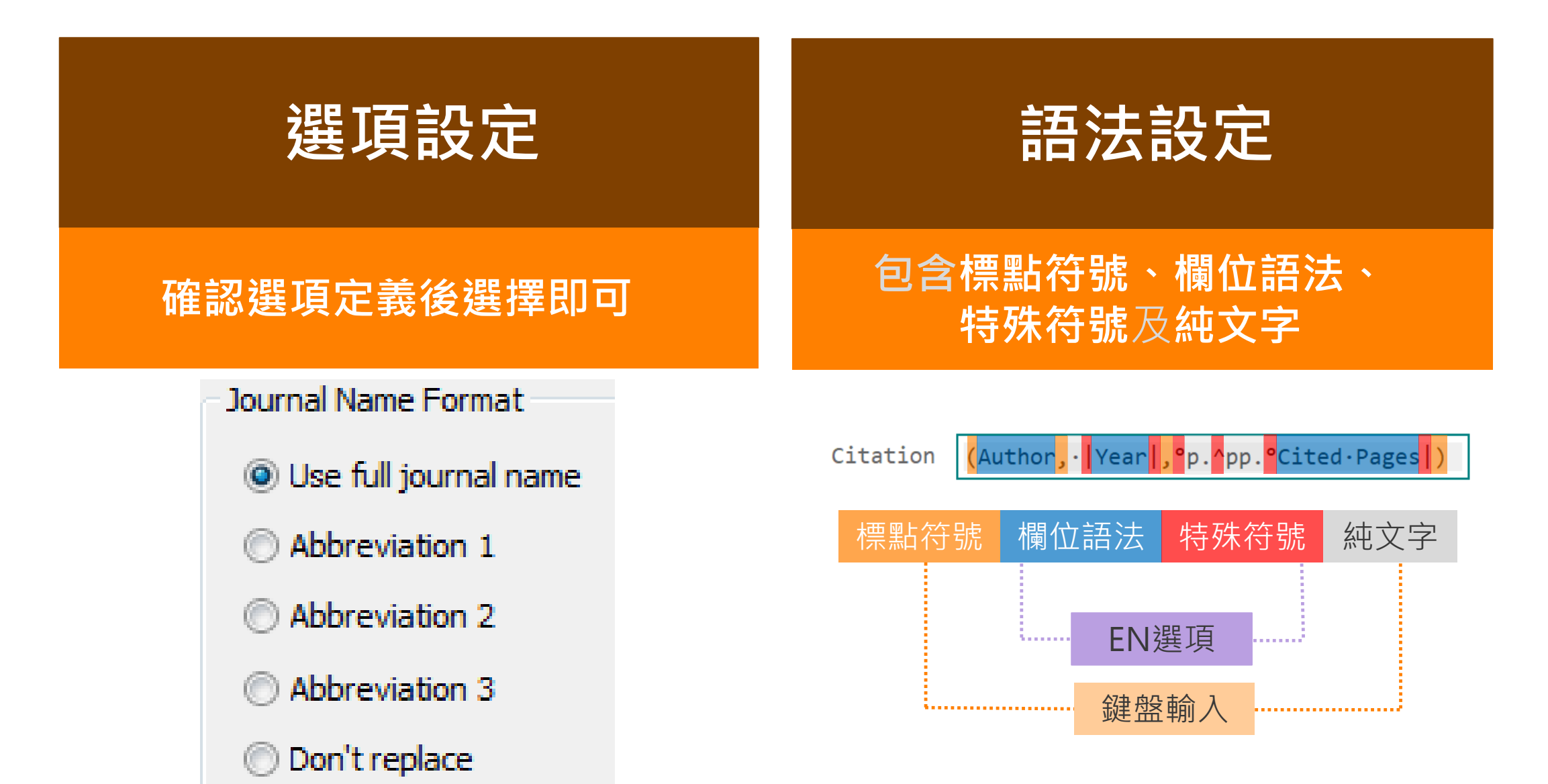

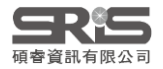

#### B. Anonymous Works 作者不明的文獻

#### - About this Style

- Punctuation
- Anonymous Works
- --- Page Numbers
- .... Journal Names
- --- Sections
- Author Lists - Author Name
- Numbering
- -Sort Order
- Bibliography
- Templates
- Field Substitutions
- -Layout
- Sort Order
- Categories
- Author Lists
- -Author Name
- Editor Lists
- Editor Name
- Title Capitalization
- Footnotes
- Templates
- Field Substitutions
- Repeated Citations
- Author Lists
- Author Name
- Editor Lists
- Editor Name
- Title Capitalization
- Figures & Tables
  - Figures
  - Tables
  - Separation & Punctuation

○ Leave author blank將作者省略不出現
 ○ Use full title in place of author 以文章、書名等 Full title資料取代作者呈現
 ○ Use short title in place of author 以short title欄位資料取代(須補上該筆文獻的欄位資料)
 ● Use APA specifications 以APA規範呈現

Insert text:

text: Anonymous 以特定文字固定顯示

When Formatting or Sorting Anonymous Works:

### C. Page Numbers 頁碼格式 ★★

| ···· About this Style                   | Page Number Format                                                              |
|-----------------------------------------|---------------------------------------------------------------------------------|
| Punctuation                             | Fage Number Format                                                              |
| - Anonymous Works                       | ○ Don't change page numbers 不變更書目資料內的頁碼資料                                       |
| - Page Numbers                          |                                                                                 |
| Journal Names                           | ○ Show only the first page number (e.g. 123) 只顯示起始頁的頁碼                          |
| Sections                                | $\bigcirc$ Abbreviate the last page number (e.g. 123-5)                         |
| - Author Name                           | O'nobreviate the last page hamber (e.g. 125 5)                                  |
| - Numbering<br>- Sort Order             | Abbreviate the last page, keeping two digits (e.g. 123-25)                      |
| Bibliography                            |                                                                                 |
| - Templates                             | ● Show the full range of pages (e.g. 123-125) 顯示完整的起訖頁                          |
| <ul> <li>Field Substitutions</li> </ul> |                                                                                 |
| - Layout                                | Show only the first page for journals, full range for others                    |
| - Categories                            | 4 對 期 刊 立 音 口 顯 示 把 他 百 , 甘 他 立 虧 類 刑 則 顯 示 空 敕 百 碑                             |
| - Author Lists                          | 」                                                                               |
| -Author Name                            |                                                                                 |
| - Editor Lists                          |                                                                                 |
| - Editor Name                           | 張家麟, 余嘉明, & 劉丁己. (2005). 品牌資產的測量方法:從財務與顧客基礎兩個角度. <i>商場現代化, x</i> (451), 56-8. 🚦 |
| Title Capitalization                    |                                                                                 |
|                                         |                                                                                 |
| - Field Substitutions                   |                                                                                 |
| - Repeated Citations                    | 如上扁配例貝碼為56-58。                                                                  |
| - Author Lists                          |                                                                                 |
| - Author Name                           |                                                                                 |
| - Editor Lists                          | 張家麟, 余嘉明, & 劉丁己. (2005). 品牌資產的測量方法:從財務與顧客基礎兩個角度. <i>商場現代化, x</i> (451), 156-58. |
| - Editor Name                           |                                                                                 |
| - Figures & Tables                      | 顯示起訖頁, <b>結束頁保留後兩碼頁數</b> ,其他若與起始頁相同則省略。                                         |
| - Figures                               |                                                                                 |
| - Tables                                | 刈⊥扁靶/沙只‰/佘LOO-LOO。                                                              |
| - Separation & Punctuation              |                                                                                 |

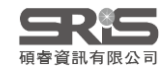

### D. Journal Names 期刊名稱 ★★★

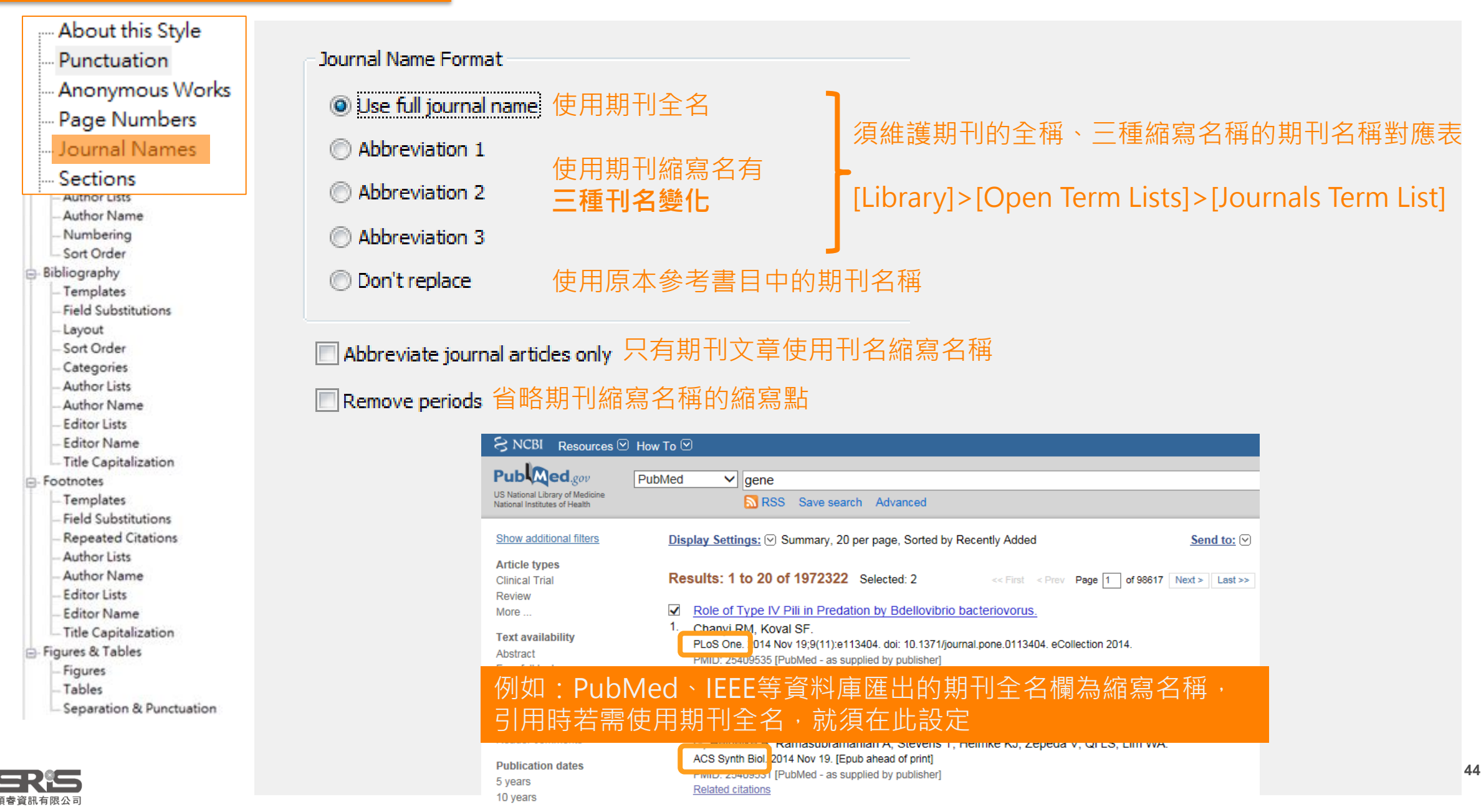

#### [1] [Library]>[Open Term Lists] > [Journals Term List]

| Lik | orary | Tools     | Window      | Help     | _                 |     |
|-----|-------|-----------|-------------|----------|-------------------|-----|
|     | Sync  |           |             |          |                   |     |
|     | Adva  | anced Se  | earch       |          |                   |     |
|     | Sort  | Library.  |             |          |                   |     |
|     | Find  | Duplica   | ates        |          |                   |     |
|     | Find  | Broken    | Attachmer   | nt Links |                   |     |
|     | Ope   | n Term l  | Lists       |          | Authors Term Lis  | t   |
|     | Defi  | ne Term   | Lists       | Ctrl+4   | Journals Term Lis | st  |
|     | Link  | Term Lis  | sts         | Ctrl+3   | Keywords Term L   | ist |
|     | Spel  | I Check   |             | Ctrl+Y   | Aution            |     |
|     | Find  | and Re    | place       | Ctrl+R   |                   |     |
|     | Char  | nge/Mo    | ve/Copy Fie | elds     |                   |     |
|     | Reco  | over Libr | rary        |          |                   |     |
|     | Libra | ary Sumi  | mary        |          |                   |     |
|     |       |           |             |          |                   |     |

| Term Lists                                                            | 期刊名3<br>或僅在                                                      | È稱與縮<br>全稱欄有   | 寫倒置<br>ī縮寫     |   |             |
|-----------------------------------------------------------------------|------------------------------------------------------------------|----------------|----------------|---|-------------|
| Terms Lists<br>101 Journals in the Journals List:                     |                                                                  |                |                |   |             |
| Full Journal<br>J Agric Food Chem                                     | Abbreviation 1                                                   | Abbreviation 2 | Abbreviation 3 | ^ | New Term    |
| J Allergy Clin Immunol<br>J Cancer Res Ther                           | The Journal of allergy and clin<br>Journal of cancer research an |                |                |   | Edit Term   |
| J Child Orthop<br>J Econ Entomol                                      | Journal of children's orthopae                                   |                |                |   | Delete Term |
| J Food Sci<br>J Food Sci Technol<br>JACC Cardiovasc Imaging           | JACC. Cardiovascular imaging                                     |                |                |   | Insert Term |
| Journal of Apicultural Research<br>Journal of Artificial Intelligence |                                                                  |                |                |   |             |
| Journal of Computer Assisted<br>Hint: Hold the Ctrl key to select     | multiple terms                                                   |                |                | * |             |
|                                                                       |                                                                  |                |                |   | Class       |

適用於個別EndNote Library,如有多個EndNote Library須分別執行匯入,並非一部電腦匯入一次。

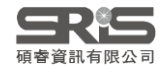

#### 2 全選所有期刊名(Ctrl+A) > Delete Term

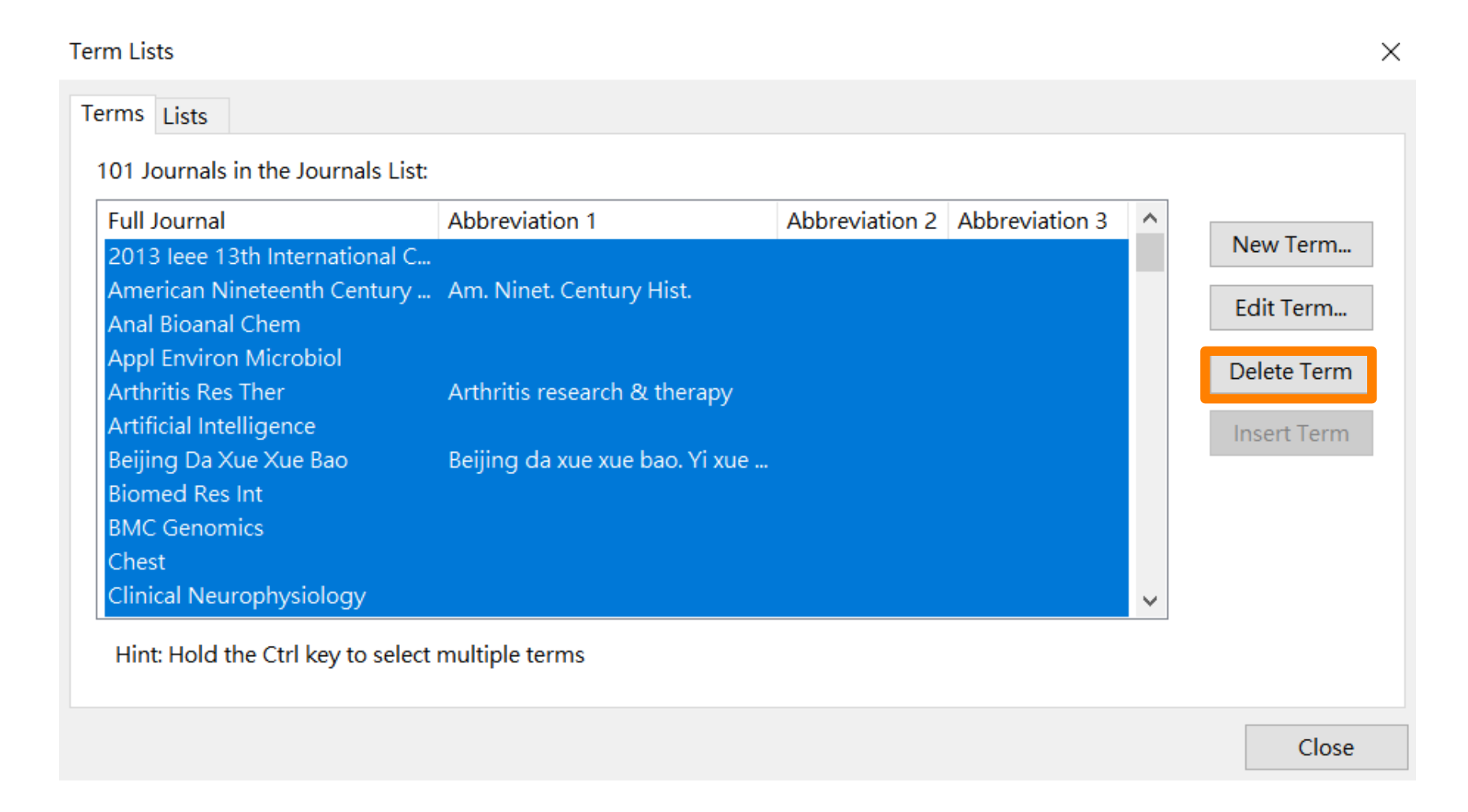

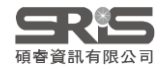

### 3 在Lists頁籤選擇Journals>[Import List...]

| Term Lists                                                                                                    |                                           | $\times$ |                                                                           |                                                                   |               |                              |                                        |                          |             |
|----------------------------------------------------------------------------------------------------|-------------------------------------------|----------|---------------------------------------------------------------------------|-------------------------------------------------------------------|---------------|------------------------------|----------------------------------------|--------------------------|-------------|
| Terms Lists                                                                                                    |                                           |          |                                                                           |                                                                   | Mac           | 電腦                           |                                        |                          |             |
| EndNote Sample.enl                                                                                                 | Create List                               |          |                                                                           |                                                                   | EN EndNote 20 | \$                           | Q s                                    | earch                    |             |
| Authors<br>Journals<br>Keywords                                                                                    | Rename List<br>Delete List                |          | Favorites<br>Dropbox<br>Documents<br>Downloads<br>Recents<br>Applications | 2021<br>Cite While You<br>Write<br>2 items<br>Plugins<br>No items | EndNote 20    | EndNote.pdf                  | Examples<br>7 items<br>Spell<br>1 item | License<br>Agreement.txt | Show Less   |
| Delimiters          Delimiters         ,       ;       -       .       .       .       .         Custom Delimiter: | Update List<br>Import List<br>Export List |          | iCloud<br>iCloud Drive<br>Locations<br>iCloud Drive                       | 自行選<br>Terms<br><sup>3 Items</sup>                                | 擇 Appl<br>資料夾 | ication><br><sup>,</sup> 進入選 | >EndN<br>取需要                           | ote [版本<br>的Term I       | t]><br>List |
|                                                                                                    | Link Lists<br>Close                       |          |                                                                           |                                                                   |               |                              |                                        | Cancer                   | noose       |

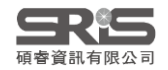

#### 4 選擇欲匯入的領域期刊對照表

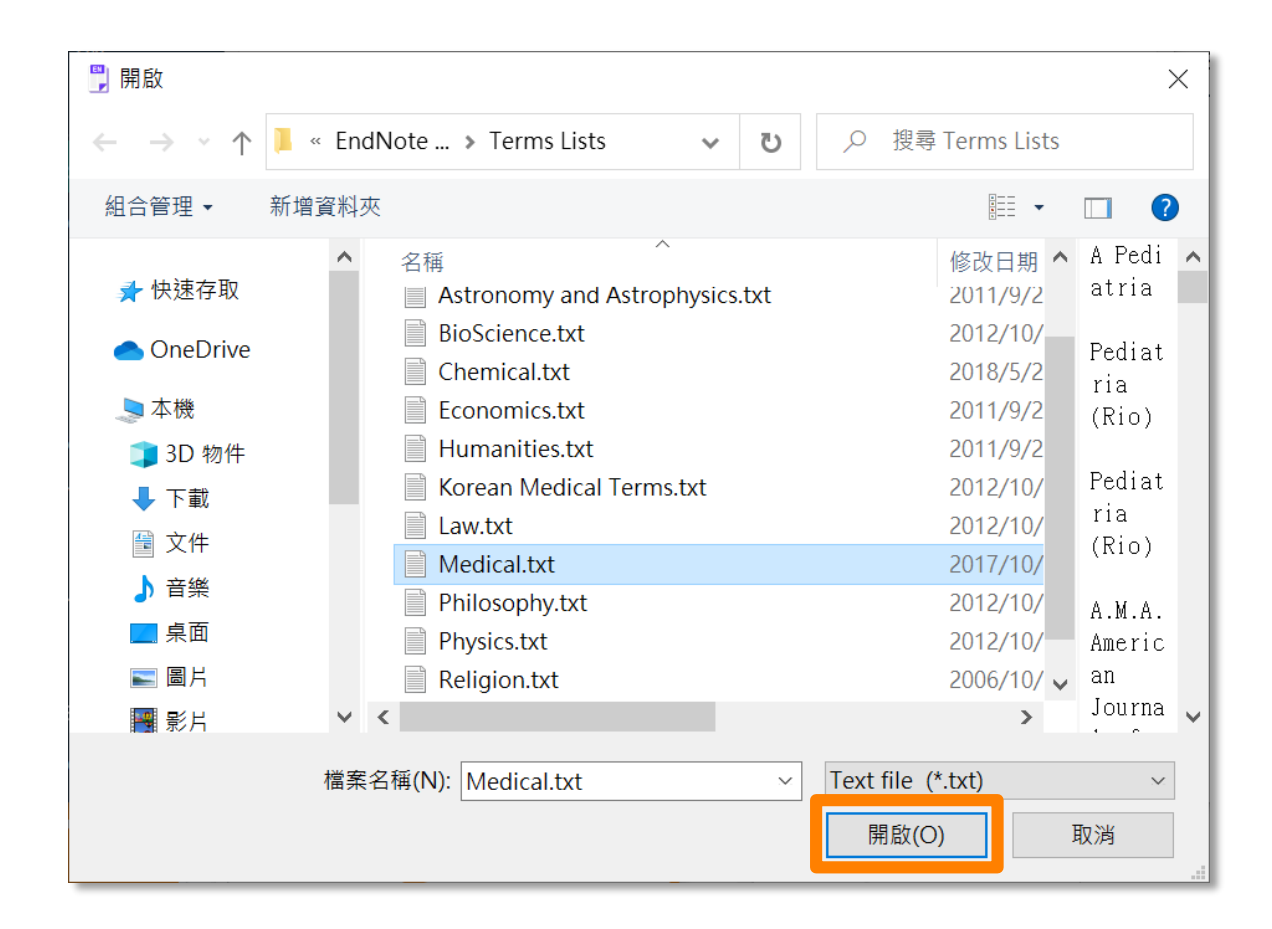

如何將商業管理領域期刊名稱縮寫的清單匯入EndNote Journal Term List? (NTU Library, 2021)

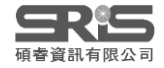

#### 5 回到Terms頁籤即可看到成功匯入的期刊對照表

Term Lists

Х

| Full Journal               | Abbraviation 1         | Abbraviation 2                                                                                                    | Abbraviation 2         | ~                       |               |
|----------------------------|------------------------|----------------------------------------------------------------------------------------------------|------------------------|-------------------------|---------------|
| Full Journal               | Appreviation 1         | Appreviation 2                                                                                                    | Appreviation 3         |                         | New Term      |
| A Pediatria                | Pediatria (Rio)        | Pediatria (Rio)                                                                                                    |                        | ***                     |               |
| A.M.A. American Journ      | AMA Am. J. Dis. Child. | AMA Am J Dis Child                                                                                                    | *********              |                         | Edit Term     |
| A.M.A. Archives of Der     | AMA Arch. Derm. Syph   | AMA Arch Derm Syphi                                                                                                    | A.M.A. Archives of Der |                         | Edit formin   |
| A.M.A. Archives of Der     | AMA Arch. Derm.        | AMA Arch Derm                                                                                                    | C. ***                 |                         | Delete Term   |
| A.M.A. Archives of Gen     | AMA Arch. Gen. Psychi  | AMA Arch Gen Ps the                                                                                                    | 見於此對照表的期刊              |                         | Delete Territ |
| A.M.A. Archives of Indu    | AMA Arch. Ind. Health  | AMA Arch Ind 庫車出 坎                                                                                                    | [Now Term]白行建          | $\overline{\mathbf{x}}$ | Insert Term   |
| A.M.A. Archives of Indu    | AMA Arch. Ind. Hyg. O  | AMA Arch Ind Hyg Oc                                                                                                    | A.M.A. Archives of Ind |                         |               |
| A.M.A. Archives of Inter   | AMA Arch. Intern. Med. | AMA Arch Intern Med                                                                                                    |                        |                         |               |
| A.M.A. Archives of Neur    | AMA Arch. Neurol. Psy  | AMA Arch Neurol Psyc                                                                                                    | A.M.A. Archives of Neu |                         |               |
| A.M.A. Archives of Neur    | AMA Arch. Neurol.      | AMA Arch Neurol                                                                                                    |                        |                         |               |
| A.M.A. Archives of Opht    | AMA Arch. Ophthalmol.  | AMA Arch Ophthalmol                                                                                                    |                        |                         |               |
| A.M.A. Archives of Otol    | AMA Arch. Otolaryngol. | AMA Arch Otolaryngol                                                                                                    |                        | $\sim$                  | 2019 JCI      |
|                            | , ,                    | , , ,                                                                                                    |                        |                         | Term lis      |
| Hint: Hold the Ctrl key to | select multiple terms  | ,, , <u>.</u> ,, ,,, ,, ,, ,, ,, ,,, ,, ,, , |                        |                         | Term lis      |

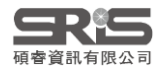

### 格式套用與客制化修改

每次開一個新的Library都要匯入一次journal term list,是否有其他替代方式?傳送Library檔案給其他人時,是否還要給額外的term list?因為library本身不會記錄這些term list?

可利用 Journal Term List 是存在 Library 的特性 複製已有 List 的 Library 再清空文獻,或在空白Library中匯入需要 的 Term List 後當空白範本

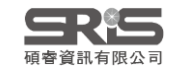

#### E. Section 參考文獻位置

Anonymous Works Page Numbers Journal Names Sections Author Lists Author Name Numbering -Sort Order Bibliography Templates Field Substitutions Layout Sort Order Categories Author Lists Author Name Editor Lists Editor Name Title Capitalization Footnotes Templates **Field Substitutions Repeated Citations** Author Lists Author Name Editor Lists Editor Name - Title Capitalization Figures & Tables Figures Tables Separation & Punctuation

About this Style

Punctuation

These options allow you to create multiple bibliographies in a single Microsoft Word document when using Cite While You Write (CWYW). According to the type of style you are working with, choose how citations should appear for each section and document.

Sections

Oreate a complete bibliography at the end of the document 在全篇文末列參考文獻

◎ Create a bibliography for each section 在各章節文末列參考文獻

Continue numbering, or apply settings for disambiguation and repeated citations across sections

Create a bibliography for each section and a complete bibliography at the end of the document 在全文和各章節都列參考文獻

Numbering will continue, and settings for disambiguation and repeated citations will be applied across sections.

> 需先於Word文件中作好分節設定, 此功能才會運作。

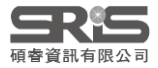
範例一

### About this Style

- Punctuation
- Anonymous Works
- Page Numbers
- Journal Names

### -- Sections Citations

### Templates

- --- Ambiguous Citations
- --- Author Lists
- --- Author Name
- --- Numbering
- ---- Sort Order
- -Layout
- -Sort Order
- Categories
- Author Lists
- Author Name
- Editor Lists
- Editor Name
   Title Capitalization
- Footnotes
- Templates
- Field Substitutions
- Repeated Citations
- Author Lists
- Author Name
- Editor Lists
- Editor Name
- Title Capitalization
- Figures & Tables
- Figures
- Tables
- Separation & Punctuation

### Citation

(Author, |Year|, p.^pp. Cited Pages|)

### Citation - Author (Year) Author (|Year|, . ^ pp. . Cited Pages|)

**Citation** (Author, |Year|: Cited Pages|) **Citation - Author (Year)** Author (|Year|: Cited Pages|)

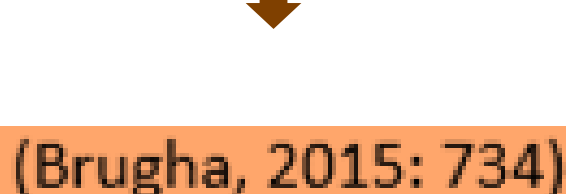

## 《公共行政學報》論文撰寫體例(中文)

本學報為統一論文格式,自 2019 年 9 月(本學報第 57 期)起,修訂本學報之 撰寫體例,敬請遵循採用。

### 四、文獻引用

- (一) 文中引用方式
  - 【格式】(作者,年代:頁數)
  - 【範例】 (蕭武桐、黃新福,1999:350)
    - (魯樂中 譯,1997)

(Argyris & Schon, 1978: 20-26)

(Luskin, 2000; Riker, 1980)

(二) 文中已有作者姓名時

【格式】作者(年代:頁數)

【範例】蕭武桐、黃新福(1999:350)

Argyris與 Schon 認為(1978: 20-26)

Fisher (1978, 1985, 1999)

## 引用頁碼,不需要寫p(pp),且頁碼前標點改用冒號

### 《公共行政學報》論文撰寫體例

53

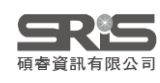

## F.1 Citation - Templates 正文中的引文/引註

| About this Style<br>Punctuation<br>Anonymous Works                                                                                                    | 《公共行政學報》論文撰寫體例(中文)                                                                                                    |
|----------------------------------------------------------------------------------------------------|----------------------------------------------------------------------------------------------------|
| Journal Names<br>Sections<br>Templates                                                                                                    | 本學報為統一論文格式,自 2019年9月(本學報第57期)起,修訂本學報之<br>撰寫體例,敬請遵循採用。                                                                                                    |
| Ambiguous Citations                                                                                                    | 四、文獻引用                                                                                                    |
| <ul> <li>Author Lists</li> <li>Author Name</li> <li>Numbering</li> <li>Sort Order</li> <li>Field Substitutions</li> <li>Layout</li> <li>Sort Order</li> <li>Categories</li> <li>Author Lists</li> <li>Author Lists</li> <li>Author Name</li> <li>Editor Lists</li> <li>Editor Name</li> <li>Title Capitalization</li> <li>Footnotes</li> <li>Templates</li> </ul> | <ul> <li>(一)文中引用方式</li> <li>【格式】(作者,年代:頁數)</li> <li>【範例】(蕭武桐、黃新福,1999:350)</li> <li>(魯樂中 譯,1997)</li> <li>(Argyris &amp; Schon, 1978: 20-26)</li> <li>(Luskin, 2000; Riker, 1980)</li> <li>(二)文中已有作者姓名時</li> <li>【格式】作者(年代:頁數)</li> <li>【格式】作者(年代:頁數)</li> <li>【範例】蕭武桐、黃新福(1999:350)</li> <li>Argyris與Schon 認為(1978: 20-26)</li> <li>Fisher (1978, 1985, 1999)</li> </ul> |
| Repeated Citations     Author Lists                                                                                                    | 多重引文時的分隔符號                                                                                                    |
| - Author Name<br>- Editor Lists<br>- Editor Name<br>- Title Capitalization                                                                                                    | Multiple citation separator: ;                                                                                                    |
| Figures & Tables<br>– Figures<br>– Tables<br>– Separation & Punctuation                                                                                                    | Year Format<br>Use 2-digit years ('99)                                                                                                    |

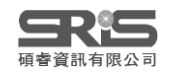

- Figures & Tables - Figures Tables

Page Numbers Journal Names Sections Citations

É.

# Mac 版文字格式功能位置

| 🗯 EndNote 20              | File  | Edit F           | References             | Groups           | Library   | Tools        | Window                | Help                              |
|---------------------------|-------|------------------|------------------------|------------------|-----------|--------------|-----------------------|-----------------------------------|
| Punctuation               |       | Undo<br>Redo     |                        | 光Z<br>企業Z        |           |              |                       | 📕 APA 6th.ens                     |
| Plain Font #1             |       | Cut              |                        | жx               |           |              |                       |                                   |
| Arial                     |       | Сору             |                        | жс               | :5        |              |                       |                                   |
| Courier New               |       | Paste            |                        | жv               |           |              |                       |                                   |
| Symbol<br>Times New Roman |       | Paste<br>Select  | With Text St<br>All    | yles<br>業A       | ear) S    | entence c    | ase. ^#               | ed Title]. [Re <sup>.</sup>       |
| wingdings                 | tions | Spellir          | ng                     | •                | lo        | wercase      |                       | r . Trans I. F.                   |
| Bold #I                   | В     | Chang            | e Case                 | •                |           | PPERCAS      |                       | r, * irans.   * E                 |
| Italic %                  |       | Font             |                        | •                | +0        | apitalize E  | ach word              |                                   |
| Small Caps                | 5     | Start [<br>Emoji | Dictation<br>& Symbols | fn fn<br>^ℋSpace | ear).     | Title.       | ( Degree<br>se Provid | Thesis Type )<br>der Name of Dat. |
| Copy Style て第0            | 0     | 12               |                        |                  |           |              |                       |                                   |
| Paste Style てお            | ns    |                  | <u>C</u>               | utbor (          | Vear of   | §<br>f Confe | rencel.«I             | )atel) <i>Title</i> l             |
| Superscript ^#-           | +     |                  | L                      | ocation .        | icar 0.   | r conte      | rencell               | acel). IICIEl.                    |
| Subscript ^#-             | -     |                  | Р                      | ersonal Com      | municatio | n            |                       |                                   |

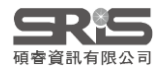

| AL AND ONLY                         |                                                                             |
|-------------------------------------|-----------------------------------------------------------------------------|
| - About this Style<br>Punctuation   | To Differentiate Ambiguous Citations:                                       |
| – Anonymous Works<br>– Page Numbers | ☑ Include the author initials or full name in citation 兩筆引文作者的姓相同時,增加作者的    |
| - Journal Names                     | 名字(全名/縮寫/第一個名等),以示區別                                                        |
| Sections                            | Name format: A. B.                                                          |
|                                     |                                                                             |
| Ambiguous Citations                 | ☑ Add more authors until the citation is unique □ 「山東二,東二…下有的姓,直到可以區 別出不同引文 |
| Author Lists                        |                                                                             |
| - Author Name                       | Add the title for different works by the same author 同一作者同一年代的不同文獻,以增加      |
| Numbering                           | title(全名/short title),以示區別                                                  |
| Sort Order                          | Title format: Full Title                                                    |
| - Field Substitutions               |                                                                             |
| - Sort Order                        | 🔽 Add a letter after the year                                               |
| - Categories                        | 同一作者同一年代的不同文獻,在年代                                                           |
| - Author Lists                      |                                                                             |
| -Author Name                        | Letter format: [2000a, 2000b ] 後增加英文字母,以不區別                                 |
| - Editor Lists                      |                                                                             |
| - Editor Name                       |                                                                             |
|                                     | 範例————————————————————————————————————                                      |
| Templates                           | 日本研究學位學程碩(博)學位論文校式捐新                                                        |
| - Field Substitutions               | ~ 日本听见于位于住领(厅)于位础入伯氏观距                                                      |
| - Repeated Citations                |                                                                             |
| -Author Lists                       | 九、其他注意事項                                                                    |
| - Author Name                       | (一)引用網路版報紙的一般報導,無需註明版次,但需附上網址,其餘體例不變。                                       |
| - Editor Lists                      | (二)所有文獻依中文、英文、其他語文先後排列。                                                     |
| - Editor Name                       |                                                                             |
| - Figures & Tables                  | (二)十义者作依作者姓氏丰重排序,央义者作依作者姓氏于母排序。                                             |
| - Figures                           | (四) 將書籍專草列為參考書目時,依專草作者排序。                                                   |
| Tables                              | (五) 翻譯作品依翻譯語文類別,中文譯作按譯者姓氏筆畫排序,英文譯作按原作者字母排列。                                 |
| Separation & Punctuation            | (六) 同一作者有多篇著作被引用時,按照出版時間先後排序。若同一作者同一年有多項參考書                                 |
|                                     | 口味,结化应去在後工人。。」。。從防路。                                                        |
|                                     | 日时,词讹序任平俊囬加a、O、C寻付號。                                                        |
| 碩睿資訊有限公司                            |                                                                             |

## APA 7th

| Punctuation              |              |                 |                       |                |                    |                    |
|--------------------------|--------------|-----------------|-----------------------|----------------|--------------------|--------------------|
| - Anonymous Works        | - Author Sep | arators 🔫 🤇     | ☆作者分隔谷                | 號              |                    |                    |
| - Page Numbers           |              |                 |                       |                |                    |                    |
| - Journal Names          | Number of    | of Authors      | between               | before last    | before last in for | mat: Author (Year) |
| - Sections               | 1 to         | 2               |                       | &              | and                |                    |
| Citations                |              |                 | J                     |                |                    |                    |
| Templates                | 3 to         | , 100           | ,                     | , &            | and                |                    |
| - Ambiguous Citations    | ,            | ,               | ,                     |                | ,                  |                    |
| - Author Lists           | Abbreviated  | d Author List - | First Appearance      | 多位作者第一次        | '出現                |                    |
| Author Name              |              |                 |                       |                |                    |                    |
| - Numbering              | ⊖ List al    | author names    | S                     |                |                    |                    |
| Sort Order               | ● If 3       | or more a       | authors, list the fin | st 1 author(s) |                    |                    |
| - Layout                 | ,            |                 |                       |                | _                  |                    |
| - Sort Order             | and at       | breviate with:  | et al.                |                | Italic             |                    |
| - Categories             |              |                 | ,                     |                |                    |                    |
| - Author Lists           | Abbreviated  | Author List -   | Subsequent Anne       | arances 多位作者   | <u>第一</u> 次以後出現    |                    |
| -Author Name             | Abbreviated  |                 | Subsequent Appe       |                |                    |                    |
| Editor Lists             | 🔾 List al    | author name     | s                     |                |                    |                    |
| - Title Capitalization   |              |                 |                       |                |                    |                    |
| - Footnotes              | • If 3       | or more a       | authors, list the fir | st 1 author(s) |                    |                    |
| - Templates              |              |                 |                       |                | _                  |                    |
| - Field Substitutions    | and ab       | breviate with:  | : et al.              |                | Italic             |                    |
| - Repeated Citations     |              |                 | ,                     |                |                    |                    |
| - Author Lists           |              |                 |                       |                |                    |                    |
| - Author Name            |              |                 |                       |                |                    |                    |
| - Editor Lists           |              |                 |                       |                |                    |                    |
| - Editor Name            |              |                 |                       |                |                    |                    |
| - Title Capitalization   |              |                 |                       |                |                    |                    |
| E-Figures & Tables       |              |                 |                       |                |                    |                    |
| Tables                   |              |                 |                       |                |                    |                    |
| Separation & Punctuation |              |                 |                       |                |                    |                    |
|                          |              |                 |                       |                |                    |                    |

About this Style

## F.3 Citations - Author Lists 多位作者的顯示與分隔 🛨 🛧

About this Style Punctuation Anonymous Works Page Numbers Journal Names Sections Citations

Footnotes Templates

- Figures & Tables Figures Tables

碩睿資訊有限公司

|                                                                                                    | Author Separators                                                                                                    |                                                                        |                                  |                                                                                       |                    |
|----------------------------------------------------------------------------------------------------|----------------------------------------------------------------------------------------------------|------------------------------------------------------------------------|----------------------------------|---------------------------------------------------------------------------------------|--------------------|
| About this Style<br>Punctuation<br>Anonymous Works<br>Page Numbers<br>Journal Names                                                                                                    | Number of Authors                                                                                                    | between                                                                | before last<br>與                 | before last in format: Author (Year)<br>與                                             |                    |
| tations<br>Templates                                                                                                    | 3 to 5                                                                                                    | •                                                                      | 與                                | 與                                                                                     |                    |
| - Ambiguous Citations<br>- Author Lists<br>- Author Name<br>- Numbering                                                                                                    | Abbreviated Author List <ul> <li>List <u>all</u> author name</li> <li>If 6 or more a</li> </ul>                                           | - First Appearance 🗧<br>s<br>authors, list the fi <u>r</u> st          | 多位作者第一次出<br>1 author(s)          | 現                                                                                     |                    |
| - Sort Order<br>- Field Substitutions<br>- Layout<br>- Sort Order<br>- Categories<br>- Author Lists<br>- Author Name<br>- Editor Lists<br>- Editor Name<br>- Title Capitalization<br>Footnotes<br>- Templates<br>- Field Substitutions | and abbreviate <u>w</u> ith<br>Abbreviated Author List<br>© List all <u>a</u> uthor name<br>If 3 or more a<br>and abbreviate <u>w</u> ith | ::  等人<br>- Subsequent Appea<br>s<br>authors, list the first<br>::  等人 | It rances 多位作者第<br>1 author(s)   | alic<br>二次以後出現<br>alic 範例一                                                            |                    |
| - Repeated Citations<br>- Author Lists<br>- Author Name<br>- Editor Lists<br>- Editor Name<br>- Title Capitalization<br>Figures & Tables<br>- Figures<br>- Tables                                                                      |                                                                                                    | ,                                                                      | 《公共名本學報為統一<br>撰寫體例,敬請選<br>四、文獻引用 | <b>行政學報》論文撰寫體例(中文</b><br>-論文格式,自 <u>2019年9月(本學報第57期)</u> 起,修訂<br>2017年9月(本學報第57期)起,修訂 | <b>、)</b><br>本學報之  |
| - Separation & Punctuation                                                                                                    |                                                                                                    |                                                                        | (三)作者為<br>作者並                    | 与三至五人時,第一次所有作者均列出,第二次以後僅寫<br>zm et al.(等人);作者為六人以上時,每次僅列第一位                           | 。<br>出第一位<br>立作者並加 |

et al. (等人)。

58

## F.4 Citations - Author Name 引文中作者姓名格式 🔶

| About this Style<br>- Punctuation                                                                                               | Name Format          |                        |                | Jane Smith              |                   |                |
|----------------------------------------------------------------------------------------------------|----------------------|------------------------|----------------|-------------------------|-------------------|----------------|
| - Anonymous Works<br>Page Numbers<br>Journal Names                                                                              | First author:        | Jane Smith             | $\sim$         | Smith Jane              |                   |                |
| - Sections<br>• Citations                                                                                                    | Other authors:       | John Doe               | $\sim$         | As Is                   | 按原Library中該筆書目的作  | ■者輸入方式呈現       |
| Templates                                                                                                    | Capitalization:      | As Is                  | $\sim$         | Normal<br>All Uppercase | 王部自子都大舄<br>全字母都大寫 |                |
| Antiguous citations                                                                                                    | Capitaliz            | e only the author's la | ist name       | Small Caps              | 全部大寫·除首字母外都縮      | 小字體(常見法律學引用格式) |
| Author Name<br>Numbering                                                                                                    | Initials:            | Last Name Only         | $\sim$         |                         | Full Name         |                |
| Sort Order<br>- Field Substitutions<br>- Layout                                                                                 | Use initia           | als only for primary a | uthors with th | e same name             | A. B.<br>A.B.     |                |
| – Sort Order<br>– Categories<br>– Author Lists                                                                                  | - Consecutive Citati | ons by the Same Aut    | hor            |                         | A B<br>AB         |                |
| – Author Name<br>– Editor Lists<br>– Editor Nam <del>e</del>                                                                    | ✓ Omit repeate       | d authors (e.g. Smitl  | h 1999, 2000)  | _                       | 有無縮寫點、空格          |                |
| - Title Capitalization                                                                                                    | ✓ Separate           | e these citations with | :  ,           |                         |                   |                |
| <ul> <li>Templates</li> <li>Field Substitutions</li> <li>Beneated Citations</li> </ul>                                          | Don't or             | it authors from citat  | ions that have | suffixes                |                   |                |
| - Author Lists<br>- Author Name<br>- Editor Lists<br>- Editor Name<br>- Title Capitalization<br>- Figures & Tables<br>- Figures |                      |                        |                |                         |                   |                |
| – Tables<br>– Separation & Punctuation                                                                                          |                      |                        |                |                         |                   |                |

## G.1 Bibliography - Templates

Bibliography

Generic

Reference Types+

Author. (Yea

·Volume, pp.

Audiovisual Materia

### **Bibliography**的 Templates是利用指令和 **語法**控制所有**資料類型的** 顯示方式

Author. (Yeal E Citations Templates Title, Bill Nur ✓ Case Ambiguous Citations Author Lists Author. (Yea Author Name Numbering Author. (Yea Sort Order Book Section Bibliography Author. (Yea Templates Published: Field Substitutions Case Layout Case Name Sort Order Citation (C Categories Computer Program Author Lists Programme Author Name Conference Paper Editor Lists Author. (Yea **Conference Procee** Editor Name Author. (Yea Title Capitalization Dataset **Field Substitutions** Investigators **Repeated** Citations Dictionary Author Lists Author. (Ed.) Author Name Editor Lists Edited Book Editor (Ed.) Editor Name Title Capitalization **Electronic Article** - Figures & Tables Author. (Yea Figures ·lURLl·`doi:`D Tables Electronic Book Separation & Punctuation Author (Yea

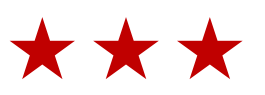

Artwork

Catalog

Dataset

Dictionary

Equation

Figure

Generic

Grant

Hearing

✓ Interview

Manuscript

Pamphlet

~ Bill

1 Blog

✓

1

~

 $\checkmark$ 

✓

J

✓ Music

 $\checkmark$ 

J Patent

▼

✓ Map

✓ Book

### Aggregated Database Ancient Text Trans.).In Secondary Author (Ed.), (Eds.) Audiovisual Material Publisher ... (`Reprinted from:`•Reprint Edit ·Place Published :· Publisher ]. ✓ Book Section de Volume 'Cong. Rec.' | Code Pages | § C Chart or Table of Entry [Description]. Type of Medium] Classical Work Computer Program •Editor•Ed.^Eds.|Edition•ed.|•Vol.•Volume Conference Paper Conference Proceedings .. In Editor (Ed.), ^ (Eds.), Book Title (|Edition `•Reprint Edition)|. Edited Book rter Volume, Name of Database, Accessi Electronic Article of Higher Court. Electronic Book Electronic Book Section rsion)|-[Type]|.-Place Published|:-Publisher Encyclopedia at the `Conference Name|, Conference Lo ✓ Film or Broadcast le. Paper presented at the Conference Na Government Document Dataset(s). `Retrieved from:` URL itlel [Translated Title]] (Edition ed., Vols. Journal Article Legal Rule or Regulation ion-ed.[-Vol.-Volume])[.-Place Published]:-F ✓ Magazine Article **Reference Type** 控制 Output Style中可顯示 Newspaper Article 的資料類型 Online Database Online Multimedia

End of Paragraph Tab Forced Separation Link Adjacent Text Singular/Plural Record Number Reference Type Author Year Title Secondary Author Secondary Title Place Published Publisher Volume Number of Volumes Number Pages Section Tertiary Author Tertiary Title Edition Date Type of Work Subsidiary Author Short Title Alternate Title ISBN/ISSN DOI Original Publication **Reprint Edition** Reviewed Item Custom 1 Custom 2 Custom 3 Custom 4 Custom 5 Custom 6 Custom 7 Custom 8 Accession Number

Ŧ

Insert Field 🔸 **Insert Field**控制 Templates中可插 入的**特殊指令**[線上] 及**欄位語法**[緣下], 亦可手動輸入 sherl. ages). Place brallel bm`∙URL m`∙URL

II: Publisherl.

le.`website`:

ndarv Title

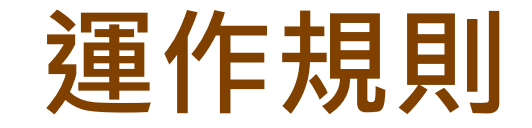

1 鄰近依附

## 與欄位間沒有空格的符號,將依附該欄位。

## Volume-(Issue)

括弧會跟著Issue欄位·Issue有內容時,括弧才會隨之出現。

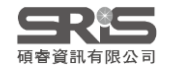

運作規則

# 2 前欄位優先權

兩個欄位間的符號,若中間沒有空格,則符號依附前方欄位。

## **Author.Title**

句點會跟著Author欄位,Author為空值時,句點也不會出現。

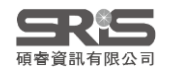

運作規則

3 欄位後第一個空格依附於該欄位,第二個以上的空格則否。 Author.-Title.

若Author為空值,Title前方不會有空格。

## Author...Title.

中間第一個空格會依附於Author欄位,第二個空格則獨立。 若Author 為空值, Title前方會有空格。

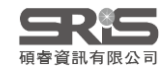

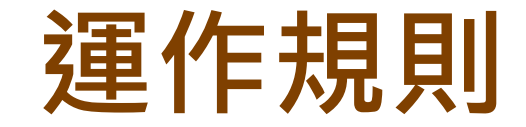

# 4 獨立文字必出現

## 與前後欄位間有空格的文字,不依附任何欄位。

## Edition-ed.

ed.不依附於Edition,無論Edition內容,ed.都會出現。

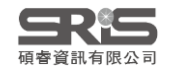

特殊指令

# 1 End of Paragraph 強迫換行 ¶

Ex.想讓Title獨立一行,或是參考書目的編號後另起一行才列參考書目

### Book

Author. (Year). Title| (|Translator, Trans. | Editor Ed. ^ Eds. | Edition ed. | Vol. Volume|) |. Place Published|: Publisher|.

Bridegam, M. A., & Bridegam, M. A. (2003). The right to privacy. Philadelphia: Philadelphia: Chelsea House Publishers.

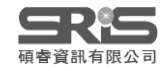

特殊指令

# 2 Tab 大空格 •

## 當書目格式中的欄位、文字或符號之間需要tab的長度作間隔時使用。 Ex.數字格式的參考文獻編號後常有大空格 Bibliography.Number+

### Nature

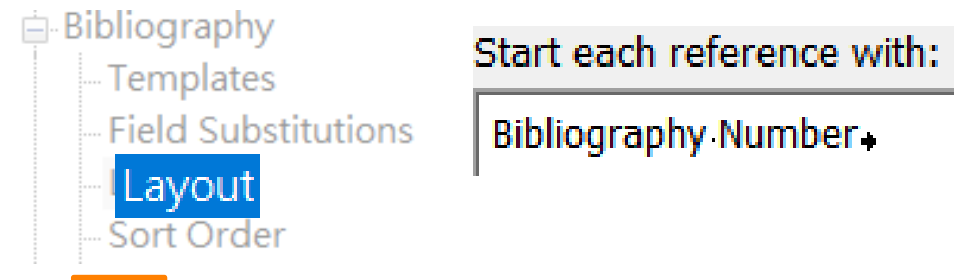

Aberg, F. From prolonging life to prolonging working life: Tackling unemployment among liver-transplant recipients. *World journal of gastroenterology* **22**, 3701-3711, doi:10.3748/wjg.v22.i14.3701 (2016).

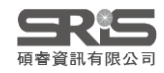

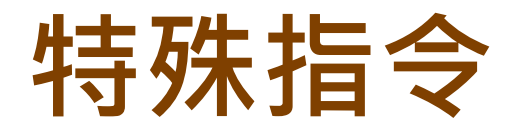

# **3 Forced Separation** 強迫分隔

## 分隔符號與欄位,使其失去依附關係。可使原本依附欄位的 符號或文字獨立出現

Citation (Author, |Year|, p.^pp. Cited Pages|) (Author, |Year, °p.^pp. °Cited Pages)

(Abd El Wahed et al., 2017)

(Abd El Wahed et al., 2017, p.^pp.)

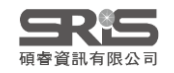

特殊指令

# 4 Link Adjacent Text 強迫連結 ♀ ♀ 將獨立的文字與欄位連結在一起,產生依附關係

**Ex.頁<sup>●</sup>Pages** 當Pages有內容,例如20-30時,即會出現

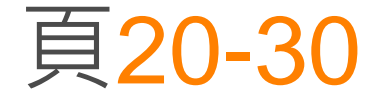

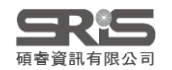

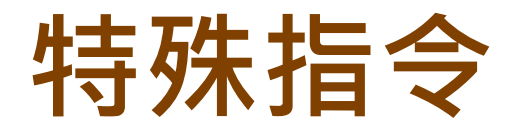

# 5 Singular/Plural 單數/複數分隔符號 ^ 依據欄位的單複數,給予不同的接敘詞

Citation (Author, |Year|, p.^pp. Cited Pages|)

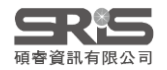

## 特殊指令

# 6 Field Names in Bibliographies

## 將參考文獻中要出現的字串,剛好與欄位名稱相同時,以`符號 將字串前後包覆。

**Ex.** 在期刊的卷期數字前加上"Volume:"或"Issue:" 在網址前加上<u>URL:</u> 在DOI前加上"doi:"。

Journal Article

Author. (Year). Title. [Translated Title]. [Reviewed Item]. Journal, Volume|(Issue)|, Pages|. doi: DOI

Emery, N. J., & Clayton, N. S. (2009). Tool use and physical cognition in birds and mammals. *Current Opinion in Neurobiology, 19*(1), 27-33. doi:10.1016/j.conb.2009.02.003

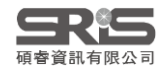

## G.2 Bibliography - Field Substitutions 欄位替換

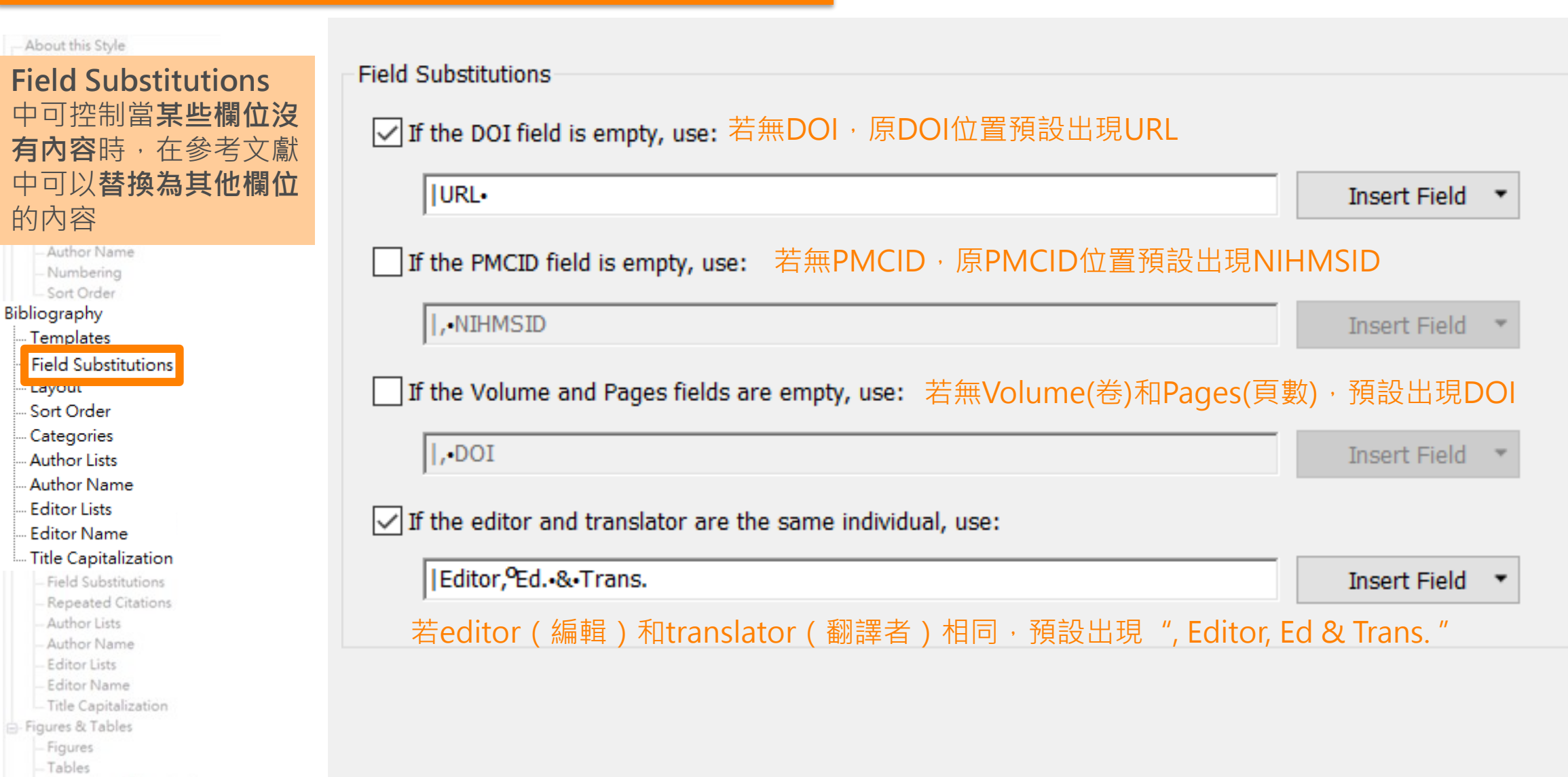

Separation & Punctuation

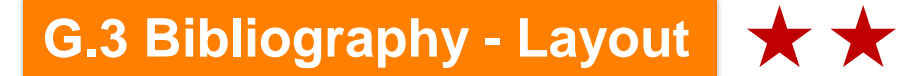

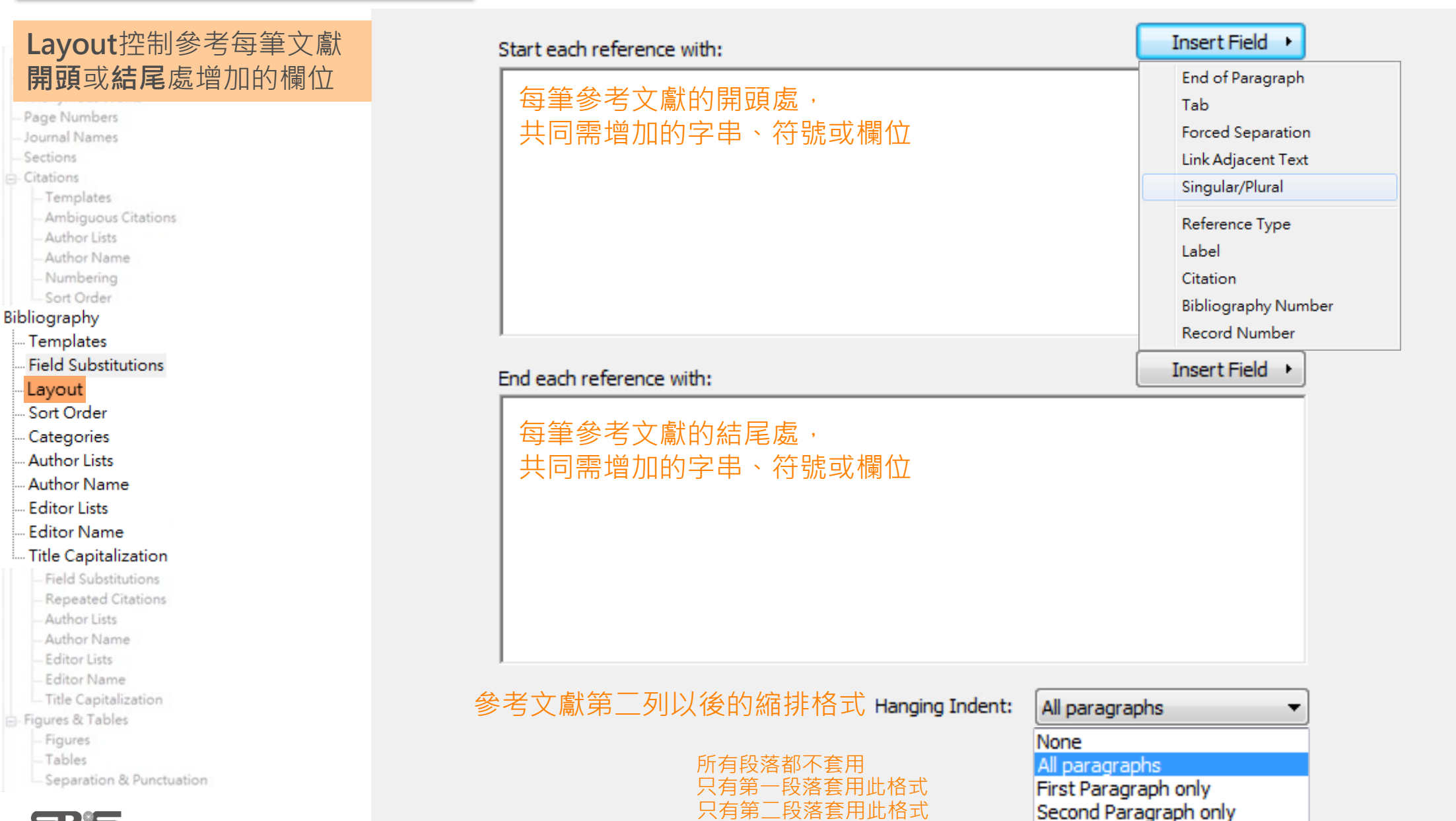

只有第一段落不套用,其餘均套用

All paragraphs but first

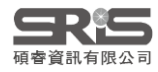

## G.4 Bibliography - Sort Order ★

Bibliography Sort Order

### 控制文獻清單中, **文獻排序順序的依據**

Journal Names
 Sections
 Citations
 Templates
 Ambiguous Citations
 Author Lists
 Author Name

- Author Name - Numbering

- Numbering - Sort Order

Bibliography

--- Templates

Field Substitutions

... Layout

Sort Order

Categories

- Author Lists

Author Name

Editor Lists

- Editor Name

--- Title Capitalization

- Field Substitutions - Repeated Citations

Author Lists

Author Name

-Editor Lists

- Editor Name

- Title Capitalization

- Figures & Tables

- Figures

Tables

- Separation & Punctuation

|                                             | Sort Options X                                                  |
|---------------------------------------------|-----------------------------------------------------------------|
| Order of appearance                         | Use the following controls to choose up to 5 fields as criteria |
| 🔘 Author + Title                            | for custom sorting.<br>Sort First by this:                      |
| Author + Year + Title                       | Author 🗸                                                        |
| <u> </u>                                    | Then by this:                                                   |
| First Author + Year + Other Authors         | Then by this:                                                   |
| First Author + # of Authors + Year          | Title ~                                                         |
| Other                                       | Then by this:                                                   |
|                                             | Then by this:                                                   |
|                                             | # of Authors                                                    |
|                                             | Sort Language:                                                  |
|                                             | System Default $\checkmark$                                     |
|                                             | OK Cancel                                                       |
| Sort edited works after original works by t | he same author                                                  |

## G.6 Bibliography - Author Lists 作者清單

| Author Lists可設定                              | Author Separators                                                        |                     |
|----------------------------------------------|--------------------------------------------------------------------------|---------------------|
| 當文獻有多位作者時,<br>名稱之間的連結符號、<br>作者列出幾位           | Number of Authors     between     before last       1     to     2     , |                     |
| - Ambiguous Citations<br>- Author Lists      | 3 to 100 , &                                                             |                     |
| – Author Name<br>– Numbering<br>– Sort Order | Abbreviated Author List                                                  |                     |
| Bibliography                                 | ◯ List all author names                                                  |                     |
| Templates                                    |                                                                          |                     |
|                                              | If 3 or more authors, list the first 1 author(s)                         |                     |
| Layout                                       |                                                                          |                     |
| Sort Order                                   | and abbreviate with: , et al. Italic                                     |                     |
| Author Lists                                 |                                                                          |                     |
| Author Lists                                 | If 21 or more authors, list the first 19 authors, insert: ,              | 作者多於21位,只列出前19位作者及最 |
| - Editor Lists                               |                                                                          | 後一位作者,其他作者以省略號取代呈現  |
| Editor Name                                  | and add the last author's name                                           |                     |
|                                              |                                                                          |                     |
| - Field Substitutions                        | For Subsequent Works by the Same Author                                  |                     |
| - Repeated Citations                         |                                                                          |                     |
| - Author Lists                               | ● Print the author list as defined above 不作特殊呈現,如同第一次引用                  |                     |
| - Editor Lists                               |                                                                          |                     |
| - Editor Name                                | O Omit the author list 个主境作者 欄位                                          |                     |
| - Title Capitalization                       | Replace repeated authors with:                                           |                     |
| Figures & Tables                             |                                                                          |                     |
| - Tables                                     | 以其他符號或字元替代作者欄位・通常為 」                                                     |                     |
| - Separation & Punctuation                   |                                                                          |                     |

 $\star \star$ 

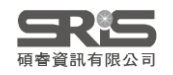

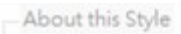

## Author Name設定文 獻清單中作者姓和名的 先後順序、大小寫 以及名是否縮寫

- Author Lists

- Author Name
- Numbering
- Sort Order

### Bibliography

- Templates
- Field Substitutions
- --- Layout
- --- Sort Order
- --- Categories
- --- Author Lists
- Author Name
- --- Editor Lists
- --- Editor Name
- --- Title Capitalization
  - Field Substitutions - Repeated Citations
  - Author Lists
  - Author Name
  - Editor Lists
  - Editor Name
- Title Capitalization

Figures & Tables

- Figures
- Tables
- Separation & Punctuation

| 姓和名的<br>先後順序、標點<br>Name Format | Jane Smith<br>Smith, Jane<br>Smith Jane      |                          |                             |
|--------------------------------|----------------------------------------------|--------------------------|-----------------------------|
| First author:                  | Smith, Jane 👻                                |                          |                             |
| Other authors:                 | John Doe 👻                                   | As Is                    | 按原Library中該筆書目的<br>作者輸入方式呈現 |
| Capitalization:                | As Is 🔻                                      | Normal<br>All Lippercase | 全部首字都大寫<br>全字母都大寫           |
| Capitalize                     | only the author's last name                  | Small Caps               | 全部都大寫,除首字母外都                |
| Initials:                      | А.В. 👻                                       |                          | 縮小(常見法律學5)用格式 <b>)</b>      |
| 有無縮寫點、空格                       | Full Name<br>Last Name Only<br>A. B.<br>A.B. |                          |                             |
|                                | AB                                           |                          |                             |

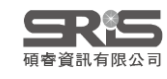

### 統一設定文獻標題的大小寫

Anonymous Works
Page Numbers
Journal Names
Citations
Citations
Ambiguous Citations
Author Lists
Author Name
Numbering
Sort Order
Bibliography
Templates

- Field Substitutions
- --- Layout
- .... Sort Order
- --- Categories
- --- Author Lists
- --- Author Name
- --- Editor Lists
- --- Editor Name
- --- Title Capitalization
- Field Substitutions
- Repeated Citations
- Author Lists
- Author Name
- Editor Lists
- Editor Name
- Title Capitalization
- 📄 Figures & Tables
  - Figures
  - Tables
  - Separation & Punctuation

Title Capitalization

- Leave titles as entered 按原資料顯示
   Headline style capitalization 每字除介係詞外首字母大寫
- Sentence style capitalization

如一般句子首字首字母大寫

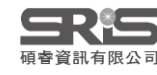

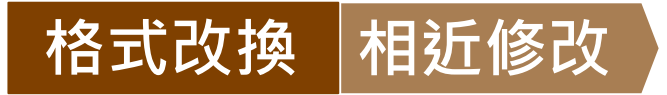

### 修改完畢後須另存格式 File → Save as

| Numbered                                                                                                    |               |                                           |
|----------------------------------------------------------------------------------------------------|---------------|-------------------------------------------|
| File Edit Tools Window                                                                                                    | Help          |                                           |
| New                                                                                                    |               | $\underline{U}$ P $A^{\perp}$ $A_{\perp}$ |
| Open Library                                                                                                    | Ctrl+O        | umbered                                   |
| Open Shared Library                                                                                                    | Ctrtl+Shift+O | umbered                                   |
| Open Recent                                                                                                    | •             | N/A                                       |
| Close Style                                                                                                    | Ctrl+W        | eneric                                    |
| Save                                                                                                    | Ctrl+S        | larivate Analytics                        |
| Save As                                                                                                    |               | /Δ                                        |
| Save a Copy                                                                                                    |               | ///<br>122年10月3日 下午 04·38·00              |
| Revert Style                                                                                                    |               | 018年5月15日 下午 01:43:56                     |
| Print                                                                                                    | Ctrl+P        | mitations:                                |
| Print Setup                                                                                                    |               | III-purpose" style that in                |
| Exit                                                                                                    | Ctrl+Q        |                                           |
| <ul> <li>Field Substitutions</li> <li>Layout</li> <li>Sort Order</li> <li>Categories</li> <li>Author Lists</li> <li>Author Name</li> <li>Editor Lists</li> <li>Editor Name</li> <li>Title Capitalization</li> </ul> |               |                                           |

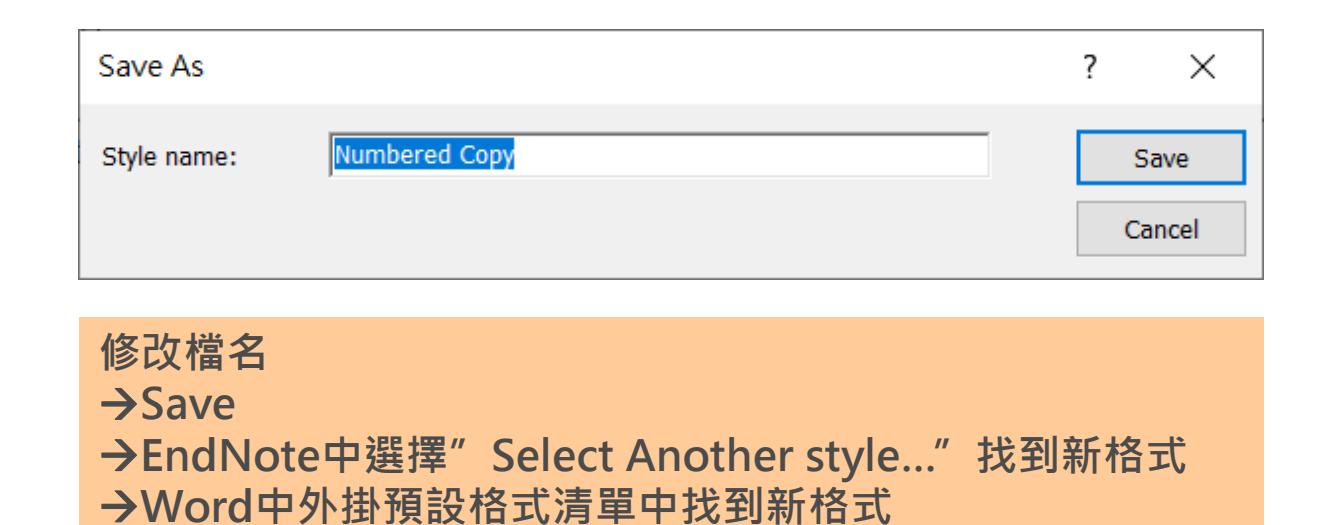

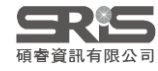

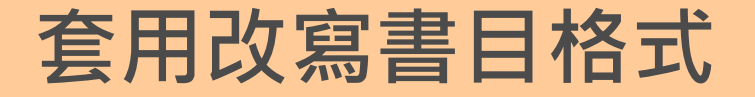

# 如何在一份文件內同時呈現中英文格式?

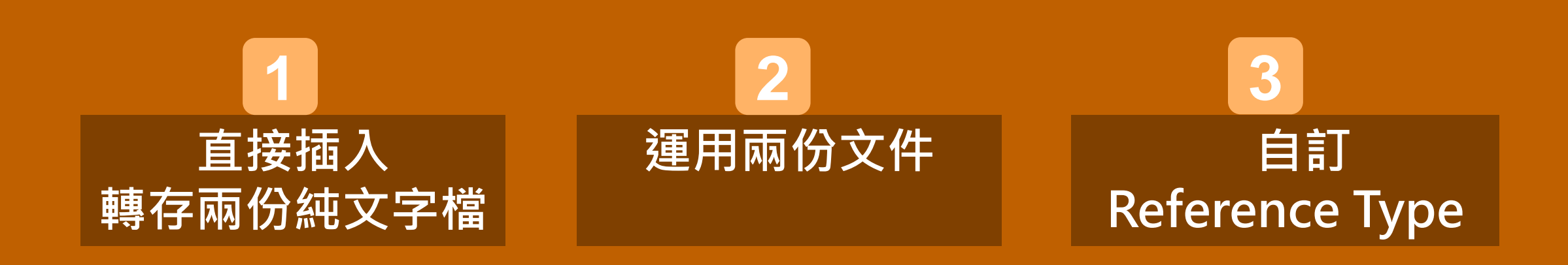

臺大參考部落格中英文合併系列文章

臺大數位學習網- Part 4 引用文獻 進階單元2 影片

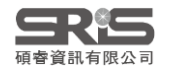

# 中英文參考書目並存

## 在同一份文件中, EndNote的語法只能以一種 Output style 呈現引文和 參考書目的格式,若是以中文或英文寫作論文,但包含中英文文獻,會有 因中英文文獻格式規範不同,難以統一呈現的問題...

### 自閉症教養

自閉症類群障礙(Autism Spectrum Disorder)屬廣泛性發展疾患之一,其臨床表現的症狀包括社會 互動障礙,侷限而重覆刻板的行為(張正芬、吳佑佑,2006)、興趣及活動模式(Leader等, 2022)。ASD 患童大多是在進入學齡期與同儕互動機會增多而被察覺其問題(Guidotti等, 2022)。本研究以臺灣北部地區學童為對象,針對自閉症類群障礙檢核表中文版(CASD-C)進 行信效度檢驗(劉芯綺、黃崇儒,2016)。本研究招募年齡介於國小1~6年級 ASD 學童 129 名、注意力缺失/過動疾患(ADHD)19 名與一般發展學童 33 名研究對象(王慧婷,2013)。

### Reference

Guidotti, M. Sateau, A. Claire, R. Rabaté, P. Roux, S. Malvy, J. Bonnet-Brilhault, F. (2022) · Autism spectrum disorder during french covid-19 lockdown: The importance of individualized support · *Child Care Health Dev* · *48* (6) · 906-910 · https://doi.org/10.1111/cch.13029

https://doi.org/10.1111/ccn.13029

- Leader, G. & Whelan, S. & Chonaill, N. N. & Coyne, R. & Tones, M. & Heussler, H. & Bellgard, M. & Mannion, A. (2022) & Association between early and current gastro-intestinal symptoms and co-morbidities in children and adolescents with angelman syndrome \* J Intellect Disabil Res \* 66 (11) \* 865-879 https://doi.org/10.1111/jir.12975
- 王慧婷(2013)·影片示範教學於教導患有自閉症學生的介紹與應用·特殊教育季刊, (126),9-16。
- 張正芬、吳佑佑(2006)·亞斯柏格症與高功能自閉症早期發展與目前症狀之初探·特殊 教育研究學刊,(31),139-164。
- 劉芯綺、黃崇儒(2016)·運動介入自閉症類群之文獻回顧·*臺灣運動心理學報*,16 (2),123-144。

### Autism

WHV2

Self-harm among young autistic individuals is a clinical challenge(姜忠信 & 宋維村, 2005), and the risk of premature death by suicide is strongly increased in this group (Stark et al., 2022). Using the advantage of total-population and family-based data(Ten Hoopen et al., 2022), we investigated whether autism per se is a risk factor for self-harm independently of psychiatric comorbidities and how it differs from self-harm in non-autistic individuals(宋鴻燕, 2008).

### Reference

Stark, I., Rai, D., Lundberg, M., Culpin, I., Nordström, S. I., Ohlis, A., & Magnusson, C. (2022). Autism and self-harm: A population-based and discordant sibling study of young individuals. *Acta Psychiatr Scand*, *146*(5), 468-477. <u>https://doi.org/10.1111/acps.13479</u>
Ten Hoopen, L. W., de Nijs, P. F. A., Duvekot, J., Greaves-Lord, K., Hillegers, M. H. J., Brouwer, W. B. F., & Hakkaart-van Roijen, L. (2022). Caring for Children with an Autism Spectrum Disorder: Factors Associating with Health- and Care-Related Quality of Life of the Caregivers. *J Autism Dev Disord*, *52*(11), 4665-4678. <u>https://doi.org/10.1007/s10803-021-05336-7</u>

宋鴻燕. (2008). 支持自閉症幼兒家庭的關係網絡. *應用心理研究*(38), 173-207. 姜忠信, & 宋維村. (2005). 自閉症嬰幼兒的早期診斷: 文獻回顧. *臨床心理學刊*, 2(1), 1-10.

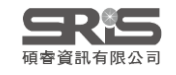

# 中英文參考書目並存

| 1        | 直接插入 轉存兩份純文字檔                        | 2 運用兩份文件                                   | 3 自訂Reference Type                                           |
|----------|--------------------------------------|--------------------------------------------|--------------------------------------------------------------|
| 使用<br>時機 | 所有格式                                 | <b>非</b> 數字格式                              | 數字格式、中英文文獻量差<br>距明顯                                          |
| 優點       | 寫作過程可依一般插入引文<br>步驟,無須進行其他步驟          | 不須修改語法格式,只需要<br>剪貼文字                       | 如一般插入文獻步驟,正確<br>使用可馬上看到正確結果                                  |
| 缺點       | 整份稿件完成後才能進行不<br>同文字格式編修,不太符合<br>寫作流程 | 數字格式較不適用,需在兩<br>份文件與記事本中跳轉                 | 對 Citation Template 無法變更的 <b>連接詞、標點符號</b> 等,<br>須手動修改移除參數後文檔 |
| 注意<br>事項 | 轉存兩種格式的純文字檔後,<br>再複製文字貼到正確引用位<br>置   | 若使用數字格式,因其以引<br>用先後順序標號,會有中英<br>文參考文獻混雜的情況 | 須將各筆書目的 Reference<br>Type 變更為新定義的參考資<br>料類型                  |

碩睿資訊有限公司

# 2

# 運用兩份文件

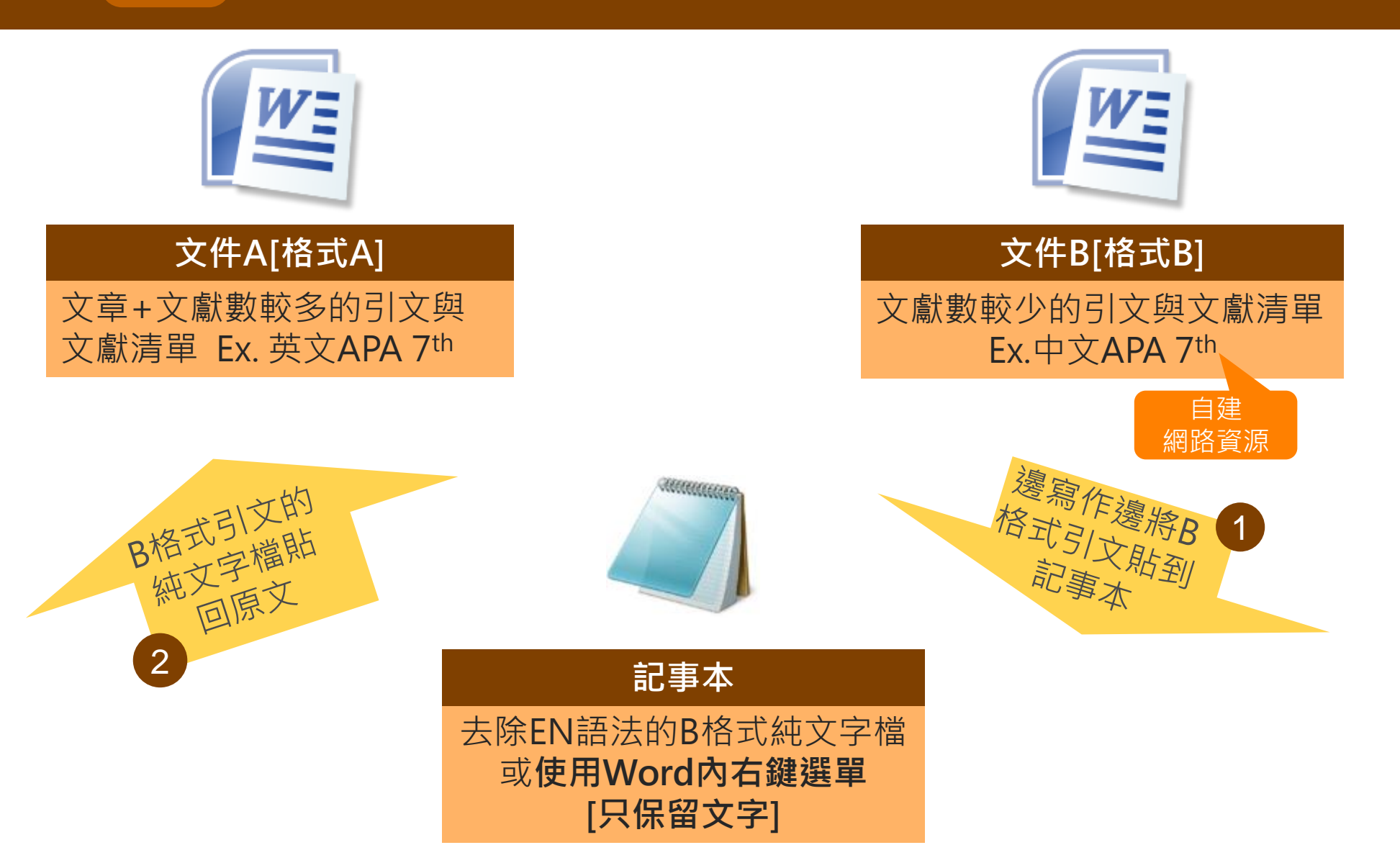

# 自訂Reference Type

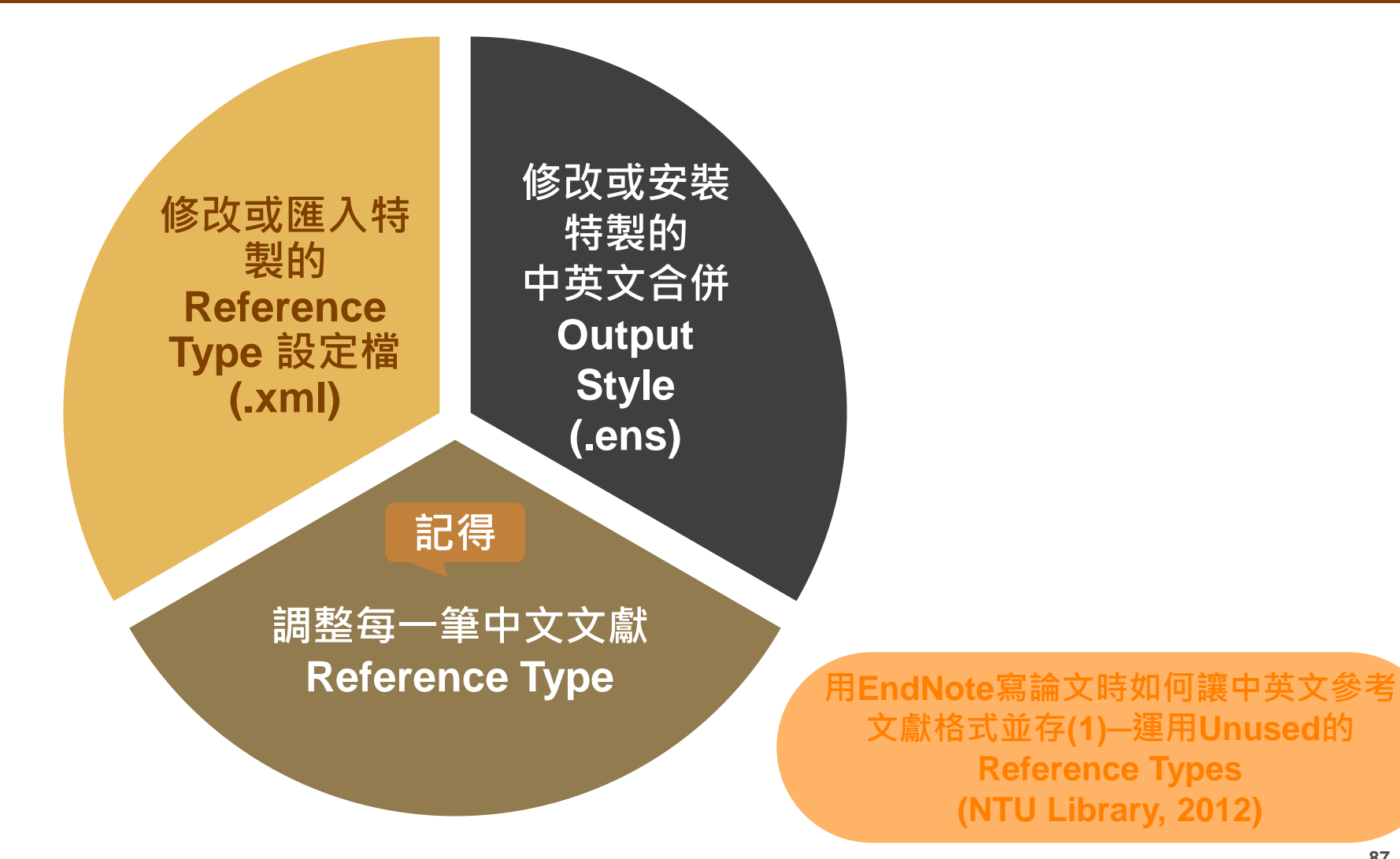

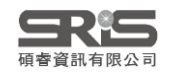

# 自訂Reference Type

## 每筆文獻都有對應的 Reference Type 欄位,使 EndNote 可根據此 欄資訊插入對應欄位語法至 Word 中

3

#### Reference Preview Reference Type: Journal Article Ŧ Rating Equation Figure Film or Broadcast Generic Author Government Document Iang, W. \Grant Hearing Young, M Interview Mamidi, ALegal Rule or Regulation Magazine Article Regla-Na Manuscript Map Kim, K. Music Newspaper Article Shresta, S Online Database Online Multimedia Year Pamphlet Patent 2016 Personal Communication Podcast Title Press Release A MOUSE Report Serial Replicatio Standard Statute Journal Thesis Unpublished Work Cell Rep Web Page

利用 Reference Types 中三種空白 (unused) 及其他不常 用的資料類型,以另一個數量較少的語言,自訂常用的資 料類型,並修改其參考文獻格式 (Bibliography Template)

> Film or Broadcast Generic Government Document Grant Hearing Interview Journal Article Legal Rule or Regulation Magazine Article Manuscript Мар Music Newspaper Article Online Database Online Multimedia Pamphlet Patent Personal Communication Podcast Press Release Report Serial Standard Statute Thesis Unpublished Work Unused 2 Unused 3 Web Page

Film or Broadcast Generic Government Document Grant Hearing Interview Journal Article Legal Rule or Regulation Magazine Article Manuscript Map Music Newspaper Article Online Database Online Multimedia Pamphlet Patent Personal Communication Podcast Press Release Report Serial Standard Statute Thesis Unpublished Work Web Page

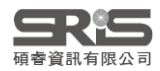

## 1\_Edit → Preferences...

| My En       | dNote Library.enl   |                      |
|-------------|---------------------|----------------------|
| File        | Edit References Gro | oups Library Tools V |
|             | Undo                | Ctrl+Z               |
| 200         | Cut                 | Ctrl+X               |
| ann<br>Ø. o | Сору                | Ctrl+C               |
| 23          | Paste               | Ctrl+V               |
| Ê A         | Paste With Text Sty | yles Ctrl+Shift+V    |
| ₿ R         | Select All          | Ctrl+A               |
| Ê١          | Font                | ۲.                   |
| DT          | Size                | •                    |
| $\sim$ N    | Style               | •                    |
|             | Preferences         |                      |

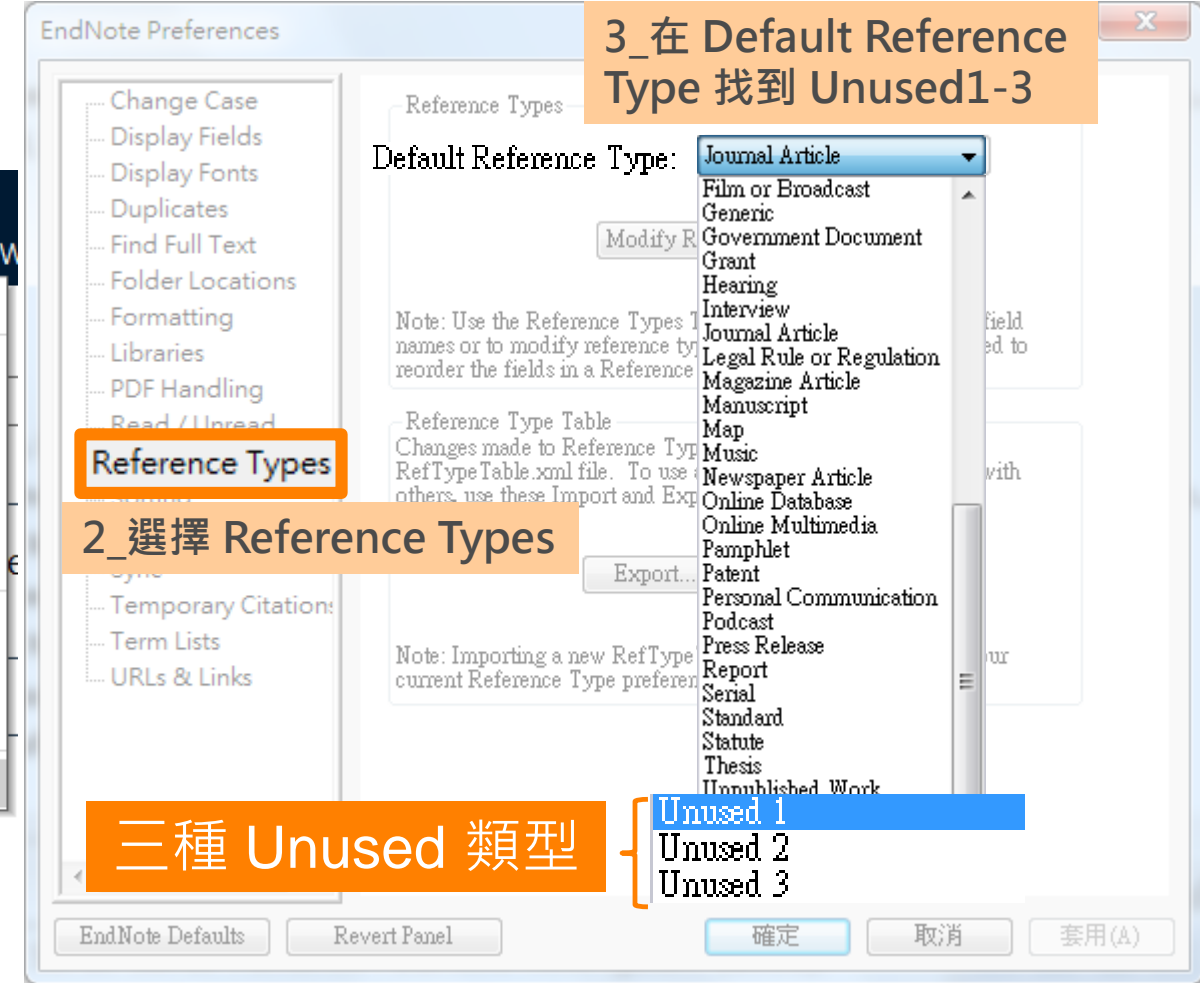

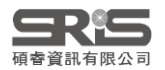

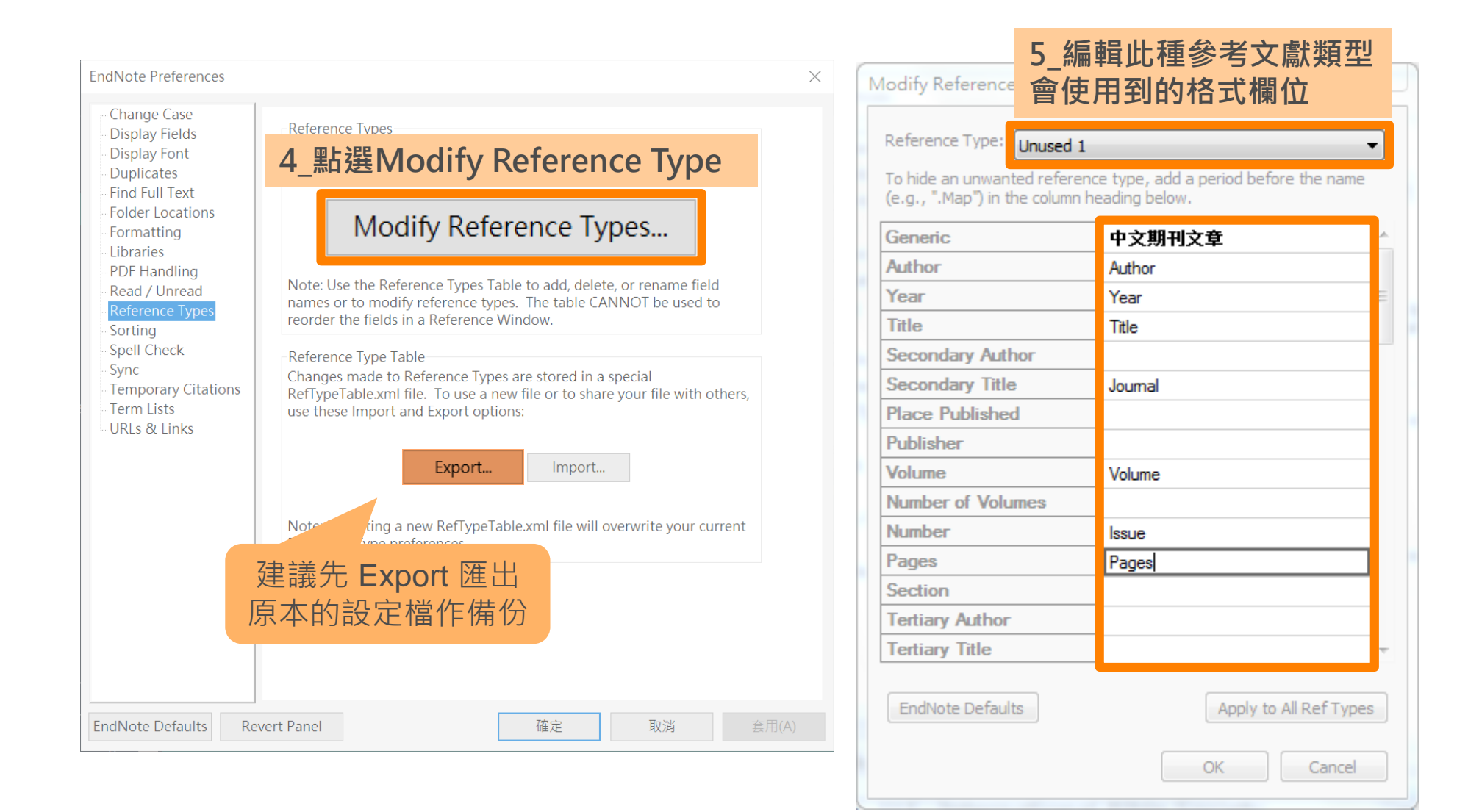

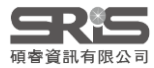

# 格式合併 Ref Type

| - · ·                                                                                                    | 6_進入選用的 Output Style · 點 Bibliography 選單中的 Templates ×                                                                                                    |                                                                                                    |                                                                                                    |  |  |  |  |  |  |  |
|----------------------------------------------------------------------------------------------------|----------------------------------------------------------------------------------------------------|----------------------------------------------------------------------------------------------------|----------------------------------------------------------------------------------------------------|--|--|--|--|--|--|--|
| File Edit Tools Window Help                                                                                                    |                                                                                                    |                                                                                                    |                                                                                                    |  |  |  |  |  |  |  |
| Plain Font 🛛 🕹 Plain Size 🗸                                                                                                    | B I U P A <sup>1</sup> A <sub>1</sub>                                                                                                    | $\Sigma$ , Abc $\equiv$ $\equiv$                                                                                                    |                                                                                                    |  |  |  |  |  |  |  |
| About this Style<br>Punctuation<br>Anonymous Works<br>Page Numbers<br>Journal Names<br>Sections<br>Citations<br>Citations<br>Author Lists<br>Author Name<br>Numbering<br>Sort Order<br>Bibliography<br>Templates<br>Author Lists<br>Author Lists<br>Author Lists<br>Author Lists<br>Author Name<br>Editor Lists<br>Editor Name<br>Title Capitalization<br>Footnotes<br>Templates<br>Field Substitutions<br>Repeated Citations<br>Author Lists<br>Author Lists<br>Author Lists<br>Author Name<br>Editor Lists<br>Author Name<br>Title Capitalization<br>Author Lists<br>Author Lists<br>Author L | Reference Types><br>✓ Serial Standard<br>✓ Statute<br>✓ Thesis<br>✓ Unpublished Work<br>✓ Web Page<br>✓ 中文博碩士論文<br>✓ 中文團刊文章<br>♥ 中文圖書<br>✓ Blog Book<br>Book Section | 7_在Reference Types<br>勾選新增的文獻類型         ist. · (Year) · · Title · [Type · of · Work]<br>lished] · · URL         hor. · ([Year] · Optical) · · Title · [Type · of · Work]<br>lished] · · URL         hor. · ([Year] · Optical) · · Title · [Type · of · Work]<br>le, · Bill · Pages ([Publisher   Year] · Date Enacted<br>Thesis<br>Author · · ([Year] · Title · ([Degree] · Thesis<br>from · Database Provider · Name of · Data<br>Author · · ([Year] · Title · of Work] · Series · T<br>from · JuRL         Author · · (Year] · · Title · f Work] · Series · T<br>from · JuRL         Author · · (Year] · · Title · f Work] · Series · T<br>from · JuRL         Author · · (Year] · · Title · f Work] · Series · T<br>from · JuRL         Author · · (Year] · · Title · f Work] · Series · T<br>from · JuRL         Author · · (Year] · · Title · f Author · (Year] · · Title · f<br>from · · Reprint<br>from · Reprint<br>from · Reprint<br>Author · (Year] · · Date] · · ·<br>from · Reprint<br>Author · (Year] · · Date] · · ·<br>from · Reprint<br>Author · ( Translated · Author<br>is · ) · ( Edition · ) · ( Volume) | Insert Field *         uthor, °Trans.)  . °In   °Secondary · Author °(Ed.),         °ed., ·Vol. °Volume, ·pp. °Pages])  . °Place         from: °Reprint · Edition)  .         . · [Description]  . ·Publisher  , °Place         . · [Description]  . ·Publisher  , °Place         . · [Description]  . ·Publisher  , °Place         . · [Description]  . ·Publisher  , °Place         . · [Description]  . ·Public Law Number  -§-Sections], ·Statute Number·Stat.] ·)].         . · [Public Law Number] ·§ ·Sections], ·Statute Number·Stat.] ·)].         :Type)], ·University  , Place Published], · `Retrieved from `·URL] · `Available · abase-database.] ·(Document Number)         ittle. ·Type of ·Work]. Department  . ·Institution]. ·Place ·Published.  · `Retrieved ·         Ittle. ·Series Title.] Edition.   Retrieved Access Datel. ·Access Yearl. ·from ·URL         . · [Degree 論文] · University   Academic] ·         . · [Degree 論文] · University   Academic] ·         . · [Vear ] · <i>Title</i> ] ( <i>Translated</i> · <i>Title</i> )   ( Translator         . · ] · Place ·Published] : · Publisher · ] ( <b>原作</b> Origional · |  |  |  |  |  |  |  |

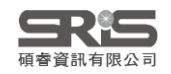

| le Edit References Gro             | oups Libra | ary Tools Window | Help                                             |                  |                    |   |
|------------------------------------|------------|------------------|--------------------------------------------------|------------------|--------------------|---|
|                                    |            | All References   |                                                  |                  |                    |   |
| nicole@sris.com.tw<br>ØSync Status | ^          |                  |                                                  | Adv              | Q<br>vanced search |   |
| 🖹 All References                   | 100        |                  |                                                  |                  |                    |   |
| 🗘 Recently Added                   | 2          | All References   | S                                                | r<br>1<br>2<br>+ |                    | ) |
| 🗎 Unfiled                          | 80         | 100 References   | 1_利用欄位排序出中文的文獻                                   |                  |                    | / |
| <sup>™</sup> Trash                 | 488        | Author Year      | Title ^                                          | Reference        | Journal            | ^ |
| ∽MY GROUPS                         |            |                  |                                                  |                  |                    | - |
| Coronavirus                        | 3          | Harriso 2021     | A call to action: Online learning and distance e | Journal Art      | J Marital Fa       |   |
| A Publications                     | 7          | Bose, S 2013     | Bone tissue engineering using 3D printing        | Journal Art      | Materials T        |   |
| 🖾 New Smart DE                     | 6          | 2_選取所有欲          | 的。<br>这更欄位的文獻 sia to boost coronavirus           | Journal Art      | Nat Biotech        |   |
| ✓ Covid-19                         |            | 郭俊呈; 2017        | 翻轉教室觀點融入偏鄉教育之省思                                  | Journal Art      | 師資培育               |   |
| ✓ pm2.5                            |            | ·<br>            | 翻轉教室應用在數學系的微積分課程之研究                              | Journal Art      | 臺灣數學               |   |
| 🖾 Smart Grou                       | 0          |                  |                                                  | Journar / Ire    |                    |   |
| ✓ Forest Science                   |            | 江惜美 2015<br>     | 翻轉教室應用在國語文教學的模式<br>                              | Journal Art      | 臺北教育               |   |
| Biodiversity                       | 3          |                  |                                                  | Journal Art      | 臺灣教育               |   |

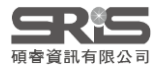

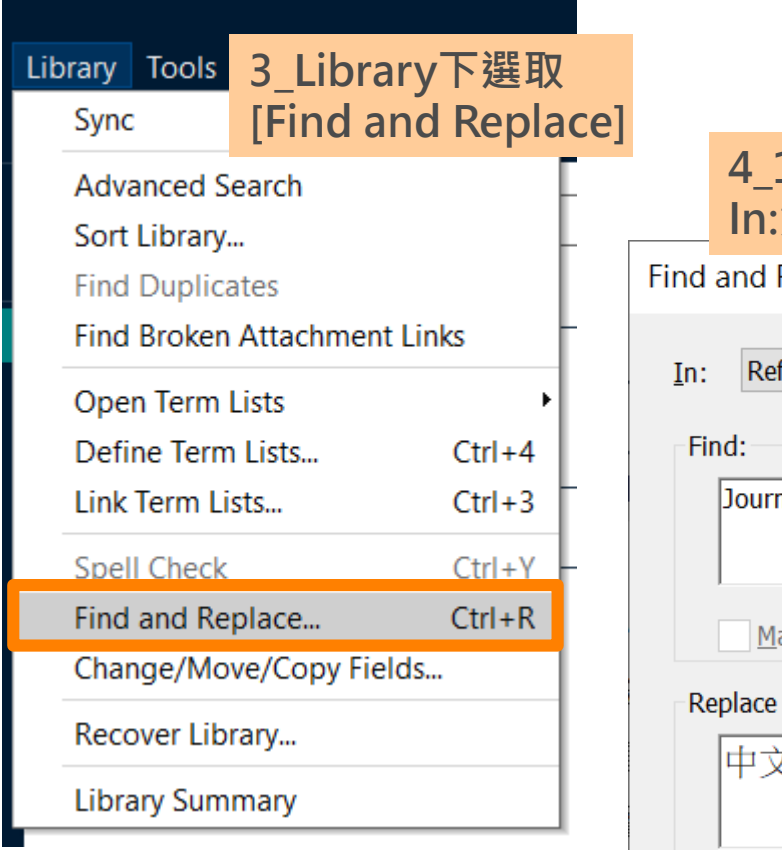

| ind a       | <b>4_1<br/>In:</b> 選取 <b>Reference T</b><br>and Replace | ype          | X                             |                       |
|-------------|---------------------------------------------------------|--------------|-------------------------------|-----------------------|
| <u>I</u> n: | Reference Type                                          | ∼ Ins        | ert <u>S</u> pecial 🕨         |                       |
| Fin         | d: 4_2<br>Journal Article Find:鍵                        | 入欲取代的原文      | 資料類型名稱                        | 単                     |
| Rer         | Match Case                                              | Match Words  |                               |                       |
|             | 中文期刊文章                                                  | – Replace wi | th:鍵入新資                       | 料類型名稱                 |
|             | ✓ <u>R</u> etain Capitalization                         | Change F     | Ⅰ_4<br>最後點按[Ch<br>Reference T | nange],即可批次變更<br>[ype |

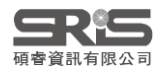
### 格式改換自行建立

| Groups Library | Tools Window                                    | v Help                                                                                                    |                                                                                    |   |  |  |  |  |
|----------------|-------------------------------------------------|----------------------------------------------------------------------------------------------------|------------------------------------------------------------------------------------|---|--|--|--|--|
|                | Install EndNote C                               | lick Browser Extension                                                                                                    |                                                                                    |   |  |  |  |  |
| <u>^</u>       | Output Styles                                   | •                                                                                                    | New Style                                                                          |   |  |  |  |  |
| [              | Import Filters<br>Connection Files              | •                                                                                                    | Edit "Amer J Public Health"<br>Edit "APA 7th"                                      |   |  |  |  |  |
|                | Cite While You W<br>File Edit Tools Window Help |                                                                                                    |                                                                                    |   |  |  |  |  |
|                | Format Paper<br>Subject Bibliogra               | Plain Font Plain Size B                                                                                                    | $I  \underline{U}  P \mid A^{\perp}  A_{\perp}  \Sigma  A_{BC} \mid \equiv \equiv$ |   |  |  |  |  |
|                | Show Connection                                 | -Punctuation<br>-Anonymous Works<br>-Page Numbers                                                                                                    |                                                                                    | _ |  |  |  |  |
|                | Online Search                                   | - Journal Names<br>- Sections<br>- Citations<br>- Templates<br>- Ambiguous Citations<br>- Author Lists<br>- Author Name<br>- Numbering<br>- Sort Order<br>- Bibliography<br>- Templates<br>- Field Substitutions | d:<br>and limitations:                                                             | ~ |  |  |  |  |
| 全部語法格式         | 式從零開始                                           | -Layout<br>-Sort Order<br>-Categories<br>-Author Lists<br>Author Name                                                                                                    | vancouver                                                                          | ~ |  |  |  |  |

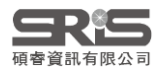

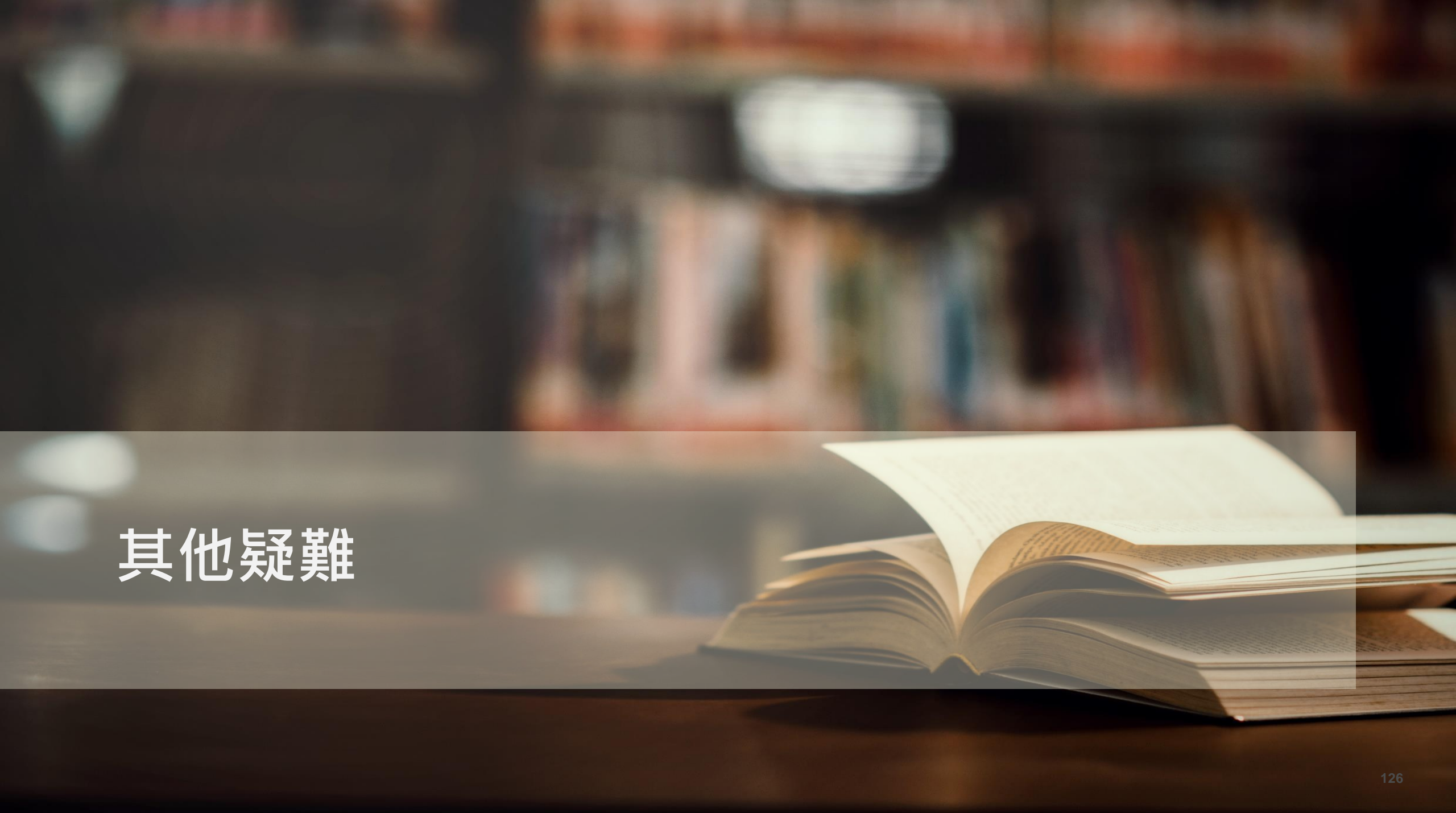

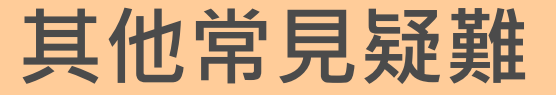

### 我可以用 Google Docs 線上編輯EndNote 語法嗎?

### 先有 EndNote 語法的概念就可以!

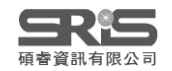

## 還記得 Word 中的亂碼嗎?

|          | <u>ົ</u> ∽ ଓ ዿ <sub>ֿ</sub>                                                                                                    | 文件1 - Word                                        | ~ (7)                   | ?   |                                                          |        |
|----------|----------------------------------------------------------------------------------------------------|---------------------------------------------------|-------------------------|-----|----------------------------------------------------------|--------|
| 檔案       | 常用 插入 設計 版面翻                                                                                                    | 配置 參考資料 郵件 校閱 檢視 日                                | IndNote 20              | Mic | crosoft 帳戶                                               |        |
| Insert   | EN Go to EndNote                                                                                                    | Style: APA 7th  Update Citations and Bibliography | Categorize References - | Tod |                                                          |        |
| Citation | Edit Library Reference(s)                                                                                                    | Convert Citations and Bibliography -              |                         |     | EndNote 20 Configure Bibliography                        | ×      |
|          | Citations                                                                                                    | Bibliography                                      | r r                     | rs  | Format Bibliography Layout                               |        |
|          | (Cohon 2004 #22)                                                                                                    |                                                   |                         | L   | Format document: 文件1                                     | $\vee$ |
|          | {Conen, 2004 #55}                                                                                                    |                                                   |                         |     | With output style: APA 7th ~                             | Browse |
|          |                                                                                                    |                                                   |                         |     | Temporary citation delimiters                            |        |
|          | 。<br>家<br>ふ<br>に<br>N<br>の<br>こ<br>E<br>N<br>の<br>で<br>読<br>酒<br>こ<br>E<br>N<br>の<br>い<br>で<br>読<br>酒<br>こ<br>E<br>い<br>の<br>い<br>こ<br>た<br>の<br>の<br>い<br>の<br>い<br>い<br>の<br>い<br>の<br>い<br>の<br>い<br>の<br>い<br>の<br>い<br>の<br>い<br>の<br>い<br>の<br>い<br>の<br>い<br>の<br>い<br>の<br>い<br>の<br>い<br>の<br>い<br>の<br>い<br>の<br>い<br>の<br>い<br>の<br>い<br>の<br>い<br>の<br>い<br>の<br>い<br>の<br>い<br>の<br>い<br>い<br>の<br>い<br>の<br>い<br>い<br>の<br>い<br>の<br>い<br>の<br>い<br>の<br>い<br>の<br>い<br>の<br>い<br>の<br>い<br>の<br>い<br>い<br>の<br>い<br>の<br>い<br>の<br>い<br>の<br>い<br>の<br>い<br>の<br>い<br>の<br>い<br>の<br>い<br>の<br>い<br>の<br>い<br>の<br>い<br>い<br>い<br>い<br>い<br>い<br>い<br>い<br>い<br>い<br>の<br>い<br>い<br>い<br>い<br>い<br>い<br>い<br>い<br>い<br>い<br>い<br>い<br>い | NOLE 品法與其他行到<br>取時造成的錯誤。                          | 派 祀 沟 '                 |     | Left: { Right: }                                         |        |
|          |                                                                                                    |                                                   |                         | _   | Link in-text citations to references in the bibliography | /      |
|          |                                                                                                    |                                                   |                         | _   | Underline linked in-text citations                       |        |
|          |                                                                                                    |                                                   |                         |     |                                                          |        |
|          |                                                                                                    |                                                   |                         |     |                                                          |        |
|          |                                                                                                    |                                                   |                         |     | 確定 取消                                                    | 說明     |

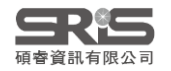

# 你的亂碼不是亂碼!認識 EndNote 語法!

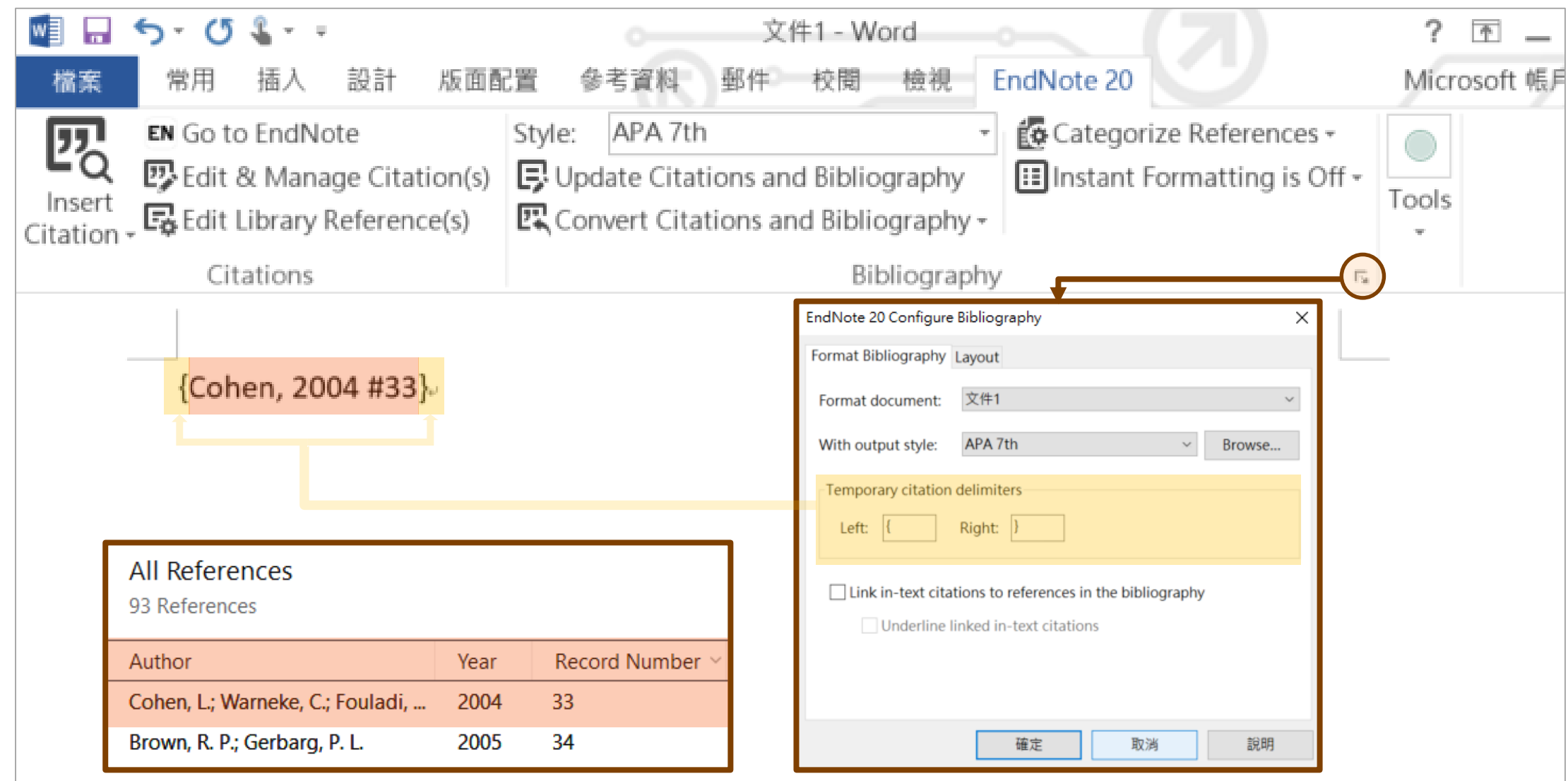

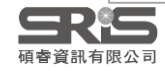

# 鍵入純文字 EndNote 語法,再讀取

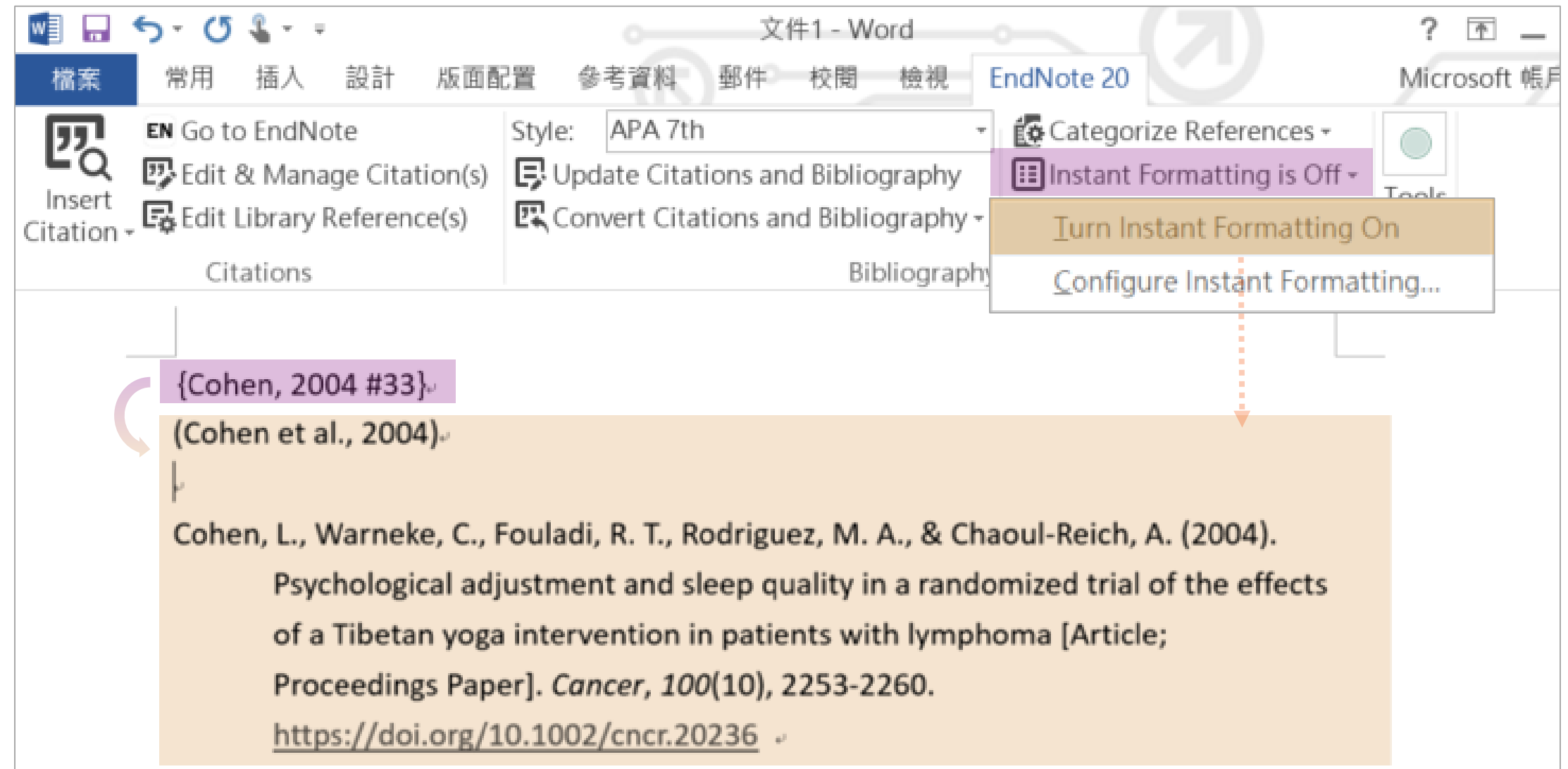

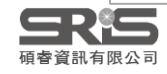

# **CWYW** 與 Google Docs 不相容

#### **Microsoft Office Word**

| w]                 | 5-04                                    |                             |                           |                  | o 文件1 - Word o                             |                                             |                    |                                                    | ?         | ▲ - □ ×       |
|--------------------|-----------------------------------------|-----------------------------|---------------------------|------------------|--------------------------------------------|---------------------------------------------|--------------------|----------------------------------------------------|-----------|---------------|
| 檔案                 | 常用                                      | 插入                          | 設計                        | 版面配              | 置 參考資料                                     | 郵件 校閱                                       | 檢視                 | EndNote 20                                         | Micr      | rosoft 帳戶 + 〇 |
| Insert<br>Citation | EN Go to<br>DEdit 8<br>Edit 1<br>Edit 1 | EndNo<br>& Mana<br>ibrary F | ote<br>ge Cita<br>Referen | tion(s)<br>ce(s) | Style: APA 7<br>Update Cit.<br>Convert Cit | th<br>ations and Bibli<br>tations and Bibli | ography<br>ography | Categorize References     Instant Formatting is Of | f • Tools |               |
| Citations          |                                         |                             |                           |                  | В                                          | ibliograp                                   | лу                 | E <sub>8</sub>                                     | ^         |               |

#### **Google Docs**

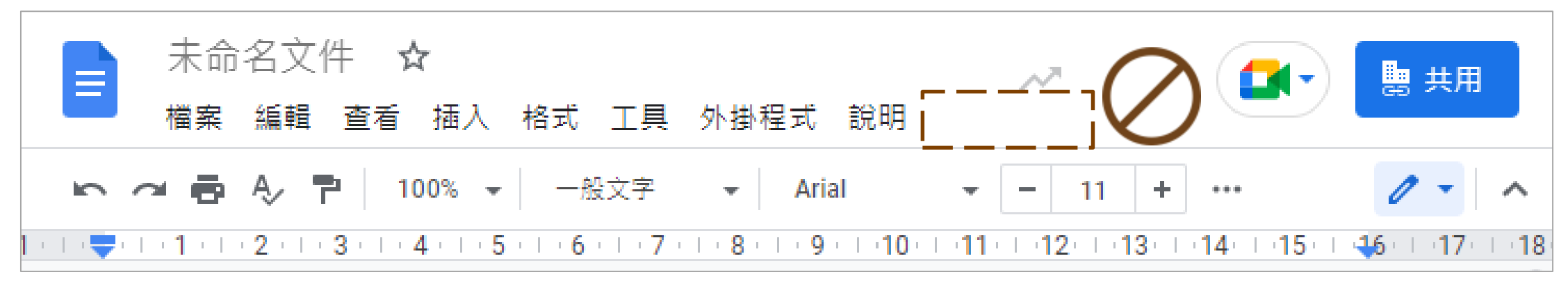

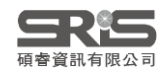

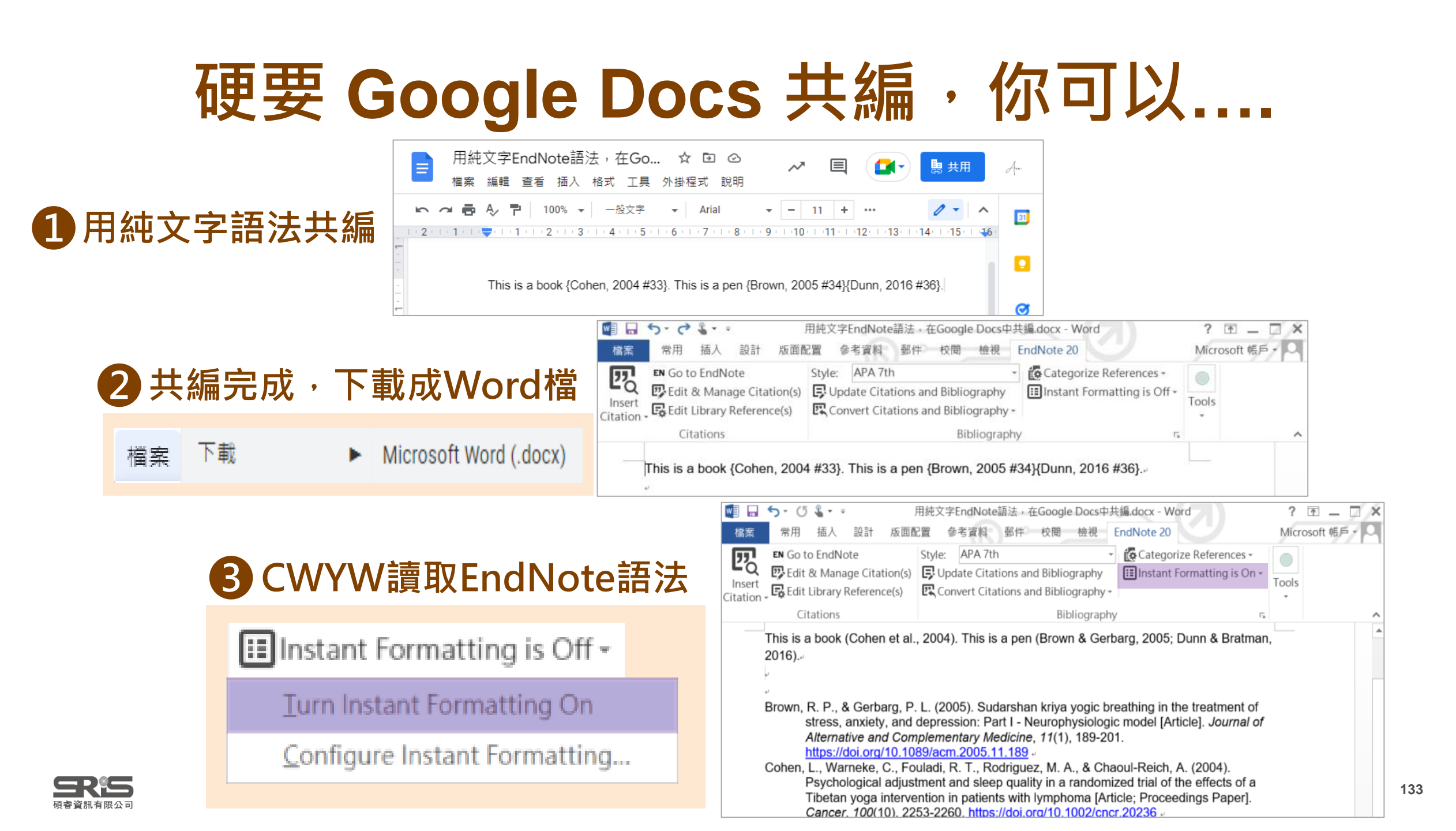

## 所有夥伴鍵 EndNote 語法,需要...

我如何知道夥伴引用哪些參考文獻呢?

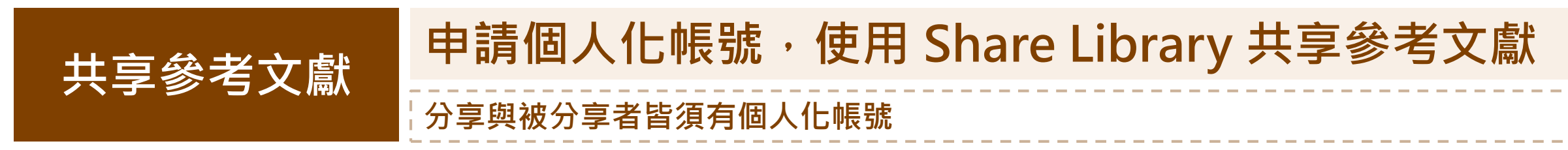

鍵EndNote語法需要Record Number,但開啟Shared Library時會重新編號...

將 Record Number 複製到不會變動的欄位 Library 擁有者需持續將 Record Number 複製至預定欄位

手動鍵EndNote語法,花時間又容易出錯...

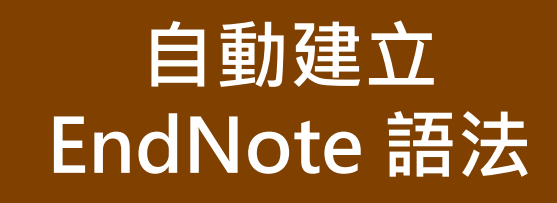

## 套用自訂 Style · 自動生成 EndNote 語法

Style 使用的符號與 Temporary Citation Delimiters 需相同

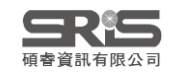

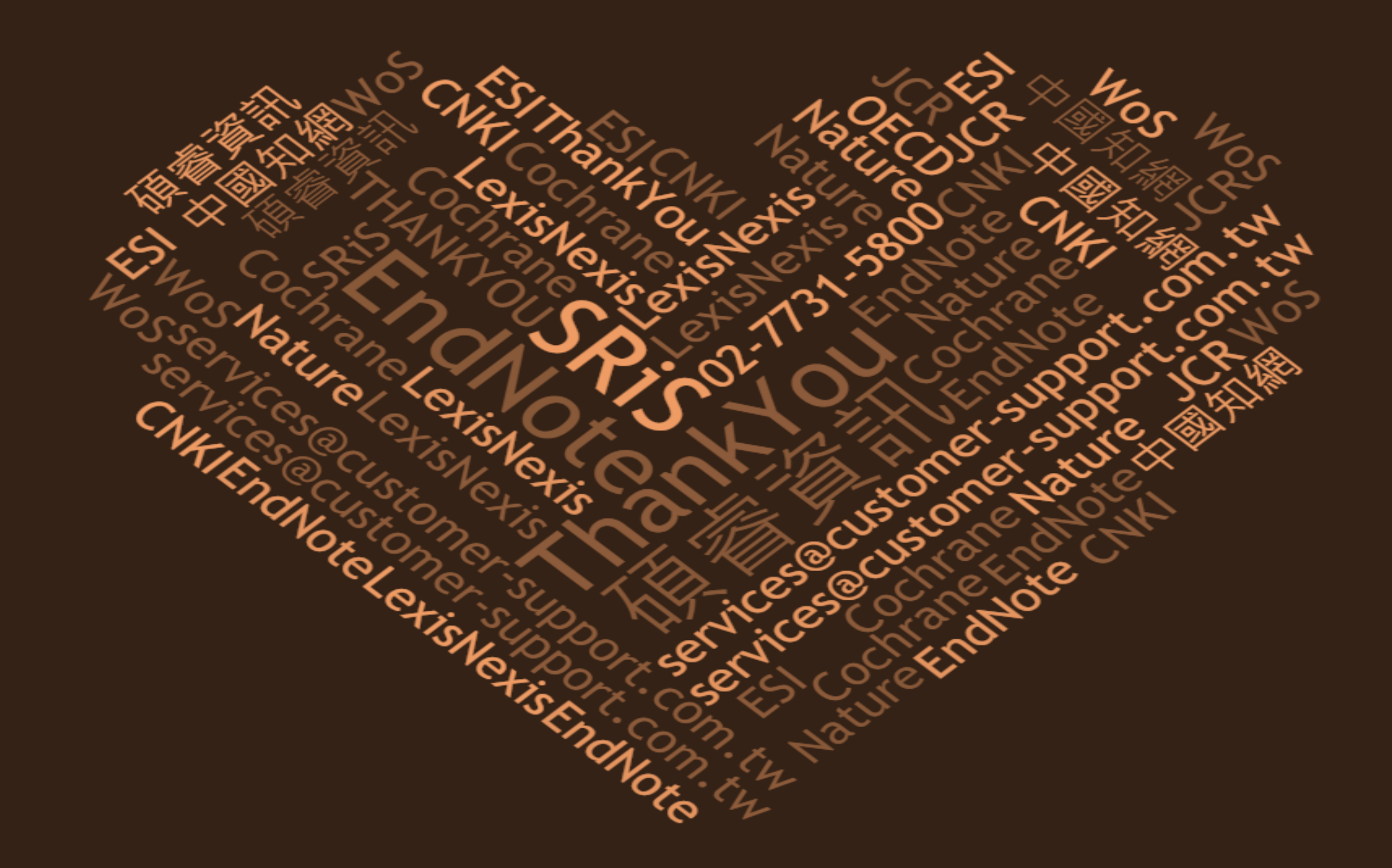